# H3Cサーバー iFISTユーザーガイド

New h3c Technologies Co.,Ltd. http://www.h3c.com

ソフトウェアバージョン:iFIST-1.50以降 ドキュメントバージョン:6W106-20240205

#### Copyright©2019-2024, New H3C Technologies Co.,Ltd. およびそのライセンサー

#### 無断複写・複製・転載を禁じます。

本書のいかなる部分も、New H3C Technologies Co.,Ltd.の書面による事前の同意なしに、いかなる形式また は手段によっても複製または送信することはできません。

#### 商標

New H3C Technologies Co.,Ltd.の商標を除き、本書に記載されているすべての商標は、それぞれの所有者に 帰属します。

#### お知らせ

本書に記載されている情報は、予告なく変更されることがあります。記述、情報、および推奨事項を含む本 書のすべての内容は正確であると考えられますが、明示的であるか黙示的であるかを問わず、いかなる種類 の保証もなく提示されています。H3Cは、本書に含まれる技術的または編集上の誤りまたは脱落に対して責 任を負わないものとします。

# はじめに

ここでは、マニュアルに関する次の内容について説明します。

- 対象ユーザー
- 表記規則。
- マニュアルに関するフィードバック

## 対象ユーザー

このマニュアルは、次の読者を対象としています。

- ネットワークプランナー。
- フィールドテクニカルサポートおよびサービスエンジニア
- G3サーバーを使用するサーバー管理者

## 表記規則

ここでは、マニュアルで使用されている表記規則について説明します。

| コマンドの表記法 | コマン | ドの表記法 |
|----------|-----|-------|
|----------|-----|-------|

| 規約          | 説明                                                                      |
|-------------|-------------------------------------------------------------------------|
| 太字          | 太字のテキストは、文字どおりに入力したコマンドとキーワードを表します。                                     |
| イタリック       | イタリック体のテキストは、実際の値に置き換える引数を表します。                                         |
|             | 角カッコは、オプションの構文選択(キーワードまたは引数)を囲みます。                                      |
| { x   y   } | 中括弧は、必要な構文の選択肢を縦棒で区切って囲み、その中から1つを選択します。                                 |
| { x   y   } | 角カッコは、縦棒で区切られたオプションの構文のセットを囲み、その中から1つを<br>選択するか、何も選択しません。               |
| { x   y   } | アスタリスクの付いた中括弧は、必要な構文のセットを縦棒で区切って囲み、その中<br>から少なくとも1つを選択します。              |
| x y.*       | アスタリスクの付いた角かっこは、縦棒で区切られたオプションの構文の選択肢を囲<br>みます。選択肢は、1つ、複数、またはなしから選択できます。 |
| &<1-n>      | アンパサンド(&)記号の前の引数またはキーワードと引数の組み合わせは、1~n回入力<br>できます。                      |
| #           | シャープ記号(#)で始まる行はコメントです。                                                  |

#### GUIの規則

| 規約 | 説明                                                                                               |
|----|--------------------------------------------------------------------------------------------------|
| 太字 | ウィンドウ名、ボタン名、フィールド名およびメニューアイテムは太字で表示され<br>ます。たとえば、「新規ユーザー」ウィンドウが表示されたら、「 <b>OK</b> 」をクリック<br>します。 |
| >  | マルチレベルメニューは、山括弧で区切られています。たとえば、<br>File>Create)>Folder                                            |

#### 記号

| 規約                      | 説明                                                                                        |
|-------------------------|-------------------------------------------------------------------------------------------|
| ▲警告!                    | 理解または従わないと人身傷害を引き起こす可能性のある重要な情報に注意を喚起<br>する警告。                                            |
| ▲注意:                    | 重要な情報に注意を喚起するアラート。この情報を理解または遵守しないと、デー<br>タの損失、データの破損、ハードウェアまたはソフトウェアの損傷につながる可能<br>性があります。 |
| ①重要:                    | 重要な情報に注意を喚起するアラート。                                                                        |
| 注:                      | 追加情報または補足情報を含むアラート。                                                                       |
| $\mathbf{\hat{V}}$ ヒント: | 有用な情報を提供するアラート。                                                                           |

#### ネットワークトポロジアイコン

| 規約            | 説明                                                                           |
|---------------|------------------------------------------------------------------------------|
|               | ルーター、スイッチ、ファイアウォールなどの汎用ネットワークデバイスを表しま<br>す。                                  |
| ROUTER        | ルーターやレイヤ3スイッチなどのルーティング対応デバイスを表します。                                           |
| NUTCH NOT     | レイヤ2またはレイヤ3スイッチなどの汎用スイッチ、またはレイヤ2転送およびその<br>他のレイヤ2機能をサポートするルーターを表します。         |
|               | アクセスコントローラー、統合有線WLANモジュール、または統合有線WLANスイッ<br>チ上のアクセスコントローラーエンジンを表します。         |
| ((***))       | アクセスポイントを表します。                                                               |
| 70)           | ワイヤレスターミネータユニットを表します。                                                        |
| (T)           | ワイヤレスターミネータを表します。                                                            |
|               | メッシュアクセスポイントを表します。                                                           |
| -1) <b>))</b> | 全方向性信号を表します。                                                                 |
| ~             | 方向シグナルを表します。                                                                 |
|               | ファイアウォール、UTM、マルチサービスセキュリティゲートウェイ、ロードバラ<br>ンシングデバイスなどのセキュリティ製品を表します。          |
| *             | ファイアウォール、ロードバランシング、NetStream、SSL VPN、IPS、またはACG<br>モジュールなどのセキュリティモジュールを表します。 |

#### 本書に記載されている例

このドキュメントの例では、ハードウェアモデル、設定、またはソフトウェアバージョンがお使 いのデバイスと異なるデバイスが使用されている場合があります。例に記載されているポート番 号、サンプル出力、スクリーンショット、およびその他の情報は、お使いのデバイスのものと異 なるのが普通です。

## マニュアルに関するフィードバック

製品マニュアルに関するご意見は、info@h3c.comまで電子メールでお送りください。

ご意見ありがとうございました。

## 内容

| iFISTの概要                        | 1  |
|---------------------------------|----|
| iFISTの機能                        | 1  |
| システムのインストール                     | 1  |
| インテリジェントな診断                     | 1  |
| コンフィギュレーション管理                   | 2  |
| ログのダウンロード                       | 2  |
| ファームウェアの更新                      | 2  |
| 安全なデータ消去                        | 2  |
| 適用可能なシナリオ                       | 2  |
| 適用製品                            | 2  |
| ガイドライン                          | 4  |
| iFISTへのサインイン                    | 5  |
| iFISTサインインの準備                   | 5  |
| 直接i <b>FIST</b> サインインの前提条件      | 5  |
| HDMリモートコンソールを介したiFISTサインインの前提条件 | 6  |
| 操作方法                            | 6  |
| iFIST Webインターフェイス               | 7  |
| システムのインストール                     | 9  |
| サポートされるオペレーティングシステム             | 9  |
| サポートされるストレージコントローラー             | 11 |
| iFIST内蔵ドライバー                    | 12 |
| 一般的な制限事項およびガイドライン               | 17 |
| 前提条件                            | 17 |
| OSインストールのワークフロー                 | 19 |
| 基本設定の指定                         | 19 |
| <b>RAID</b> アレイの構成              | 23 |
| <b>RAID</b> アレイの作成              | 24 |
| 物理ドライブの管理                       | 26 |
| 論理ドライブの管理                       | 29 |
| システム設定の指定                       |    |
| 設定の確認                           | 35 |
| オペレーティングシステムの自動インストールのトリガー      | 37 |
| インテリジェントな診断                     | 38 |
| サーバーの診断                         |    |
| 制約事項およびガイドライン                   |    |
| サーバーモジュール情報の表示                  |    |
| 高速診断の実行                         | 40 |
| 負荷テストの実行                        | 44 |
| データのエクスポート                      | 47 |
| メモリースマートテスト                     | 48 |
| 診断テストの選択                        | 48 |
| 診断テスト結果の表示とエクスポート               | 50 |
| コンフィギュレーション管理                   | 53 |
| 設定のインポート                        | 53 |
| 設定のエクスポート                       | 55 |
| ACSの設定                          | 57 |
| ログのダウンロード                       | 59 |
| ファームウェアの更新                      | 61 |
| 制約事項およびガイドライン                   | 61 |
| 操作方法                            | 61 |

| パラメーター                       | 63 |
|------------------------------|----|
| 安全なデータ消去                     | 64 |
| 制約事項およびガイドライン                | 64 |
| 操作方法                         | 64 |
| iFISTの更新                     | 67 |
| 操作方法                         | 67 |
| 例:UEFIブートモードでのサーバー上のiFISTの更新 | 67 |
| よくある質問                       | 72 |

# iFISTの概要

統合されたFast Intelligent Scalable Toolkit(iFIST)は、H3Cサーバーに組み込まれた単一サーバー管 理ツールです。サーバーの起動と初期化が完了すると、iFISTに直接アクセスできます。手動イン ストールは必要ありません。

iFISTを使用すると、シンプルで統一されたWebインターフェイスから、ローカルサーバー上で次のようなさまざまな設定および管理タスクを実行できます。

- RAIDアレイの構成
- オペレーティングシステムの自動インストール。
- インテリジェントな診断。
- 設定の管理
- ログをダウンロードしています。
- ファームウェアを更新しています。

### iFISTの機能

iFISTには、次の機能があります。

- システムのインストール
- インテリジェントな診断
- コンフィギュレーション管理
- ログのダウンロード
- ファームウェアの更新
- 安全なデータ消去

### システムのインストール

従来、管理者はサーバーにオペレーティングシステムをインストールするために、さまざまな機 能ページにアクセスして複雑な一連のタスクを完了する必要がありました。

iFISTは、OSインストールタスクをOSインストールウィザードに統合し、統一されたインターフ ェイスから段階的にインストールプロセスを案内します。OSインストールウィザードは、操作の 複雑さと設定ミスの可能性を軽減します。

iFISTのOSインストールウィザードを使用して、RAIDアレイの設定、ドライバーのインストール、 および設定ファイルのエクスポートとインポートを行うことができます。インストールの設定が 完了すると、iFISTは自動的にオペレーティングシステムをサーバーにインストールします。

### インテリジェントな診断

この関数を使用して、次のタスクを実行します。

- Server Diagnostics: サーバー上のコンポーネントをスキャンして、コンポーネントベースのパフォーマンスおよび正常性診断の統計を収集します。これにより、サーバーのトラブルシューティングが容易になり、サーバーの使用中に予期しない問題が発生するリスクが軽減されます。サーバー診断は、CPU、PSU、ファン、HDM、メモリー、およびPCIeデバイスなど、サーバー上のさまざまなコンポーネントの診断をサポートします。
- Memory Smart-Test: BIOSに組み込まれたメモリーテストツールを使用して、POSTメモリー初期化段階でメモリーをテストおよび修復します。

### コンフィギュレーション管理

この関数を使用して、次のタスクを実行します。

- Import configuration: USBフラッシュドライブ内のHDM、BIOSまたはRAID構成ファイル をシステムにインポートして、既存の構成を上書きします。USBフラッシュドライブ内のコ ントローラー構成ファイルをストレージコントローラーにインポートして、既存の構成を上 書きすることもできます。
- Export configuration: 現在のHDM、BIOS、RAID、またはコントローラー設定をエクスポートし、コンフィギュレーションファイルを生成して、USBフラッシュドライブのルートディレクトリにあるiFIST/ConfManageディレクトリに保存します。
- ACS configurationン: ACS機能およびACS制御を設定します。

### ログのダウンロード

この機能を使用して、OSログ、SDSログ、システム運用ログ、および特定のコンポーネントをダ ウンロードし、サーバーに挿入されているUSBフラッシュドライブのiFIST/LogDownloadディレ クトリに保存します。

### ファームウェアの更新

この機能を使用して、サーバーおよびコンポーネント(HDM、BIOS、CPLD、ストレージコントロ ーラー、ネットワークアダプター、ドライブなど)のファームウェアを更新します。

### 安全なデータ消去

この機能を使用して、サーバーに保存されているHDM、BIOS、およびストレージデータをクリア し、ユーザーデータの侵害を回避します。

### 適用可能なシナリオ

リモートHDMシステムにアクセスできない場合は、iFISTを使用してインバンドのローカルサーバ ー管理を行うことができます。

サーバーでiFISTを使用するには、モニター、キーボード、およびマウスをサーバーに接続する必要 があります。

### 適用製品

このガイドは、次の製品に適用されます。

- H3C UniServer B5700 G3
- H3C UniServer B5800 G3
- H3C UniServer B7800 G3
- H3C UniServer B5700 G5
- H3C UniServer E3200 G3
- H3C UniServer R2700 G3
- H3C UniServer R2900 G3

- H3C UniServer R4500 G3
- H3C UniServer R4700 G3
- H3C UniServer R4900 G3
- H3C UniServer R4950 G3 Naples
- H3C UniServer R4950 G3 Rome
- H3C UniServer R5300 G3
- H3C UniServer R6700 G3
- H3C UniServer R6900 G3
- H3C UniServer R8900 G3
- H3C UniServer R4300 G5
- H3C UniServer R4330 G5
- H3C UniServer R4330 G5 H3
- H3C UniServer R4700 G5
- H3C UniServer R4900 G5
- H3C UniServer R4930 G5
- H3C UniServer R4930 G5 H3
- H3C UniServer R4930LC G5 H3
- H3C UniServer R4950 G5 Rome
- H3C UniServer R5300 G5
- H3C UniServer R5500 G5
- H3C UniServer R5500 G5 HYGON
- H3C UniServer R5500LC G5
- H3C UniServer R6900 G5
- H3C UniServer R3950 G6
- H3C UniServer R4300 G6
- H3C UniServer R4500 G6
- H3C UniServer R4700 G6
- H3C UniServer R4900 G6
- H3C UniServer R4900 G6 Ultra
- H3C UniServer R4950 G6
- H3C UniServer R5300 G6
- H3C UniServer R5350 G6
- H3C UniServer R5500 G6
- H3C UniServer R6700 G6
- H3C UniServer R6900 G6
- H3C UniServer B5700 G6

# ガイドライン

このドキュメントに記載されている情報は、ご使用の製品にカスタム構成オプションまたは機能が含まれている場合、製品と異なる場合があります。

このドキュメントに記載されているハードウェアオプションのモデル名は、そのモデル名ラベルと 若干異なる場合があります。モデル名ラベルは、一致するサーバーブランドや該当する地域を識別 するなどの目的で、ハードウェアでコード化されたモデル名に接頭辞または接尾辞を追加する場合 があります。たとえば、ストレージコントローラーモデルHBA-1000-M2-1は、接頭辞UN-が付いた ストレージコントローラーモデルラベルUN-HBA-1000-M2-1を表します。

このドキュメントで使用されているウェブページのスクリーンショットは説明のみを目的としており、お使いの製品とは異なる場合があります。

iFISTへのサインイン

## iFISTサインインの準備

サーバー上のiFISTには、直接サインインすることも、HDM Webインターフェイスのリモートコン ソールからサインインすることもできます。

次の情報では、iFISTに正常にサインインするための前提条件について説明します。

### 直接iFISTサインインの前提条件

サーバー上のiFISTに直接サインインするには、モニター、マウス、およびキーボードをサーバーに 接続する必要があります。

H3C UniServer R4900 G3サーバーなどのラックサーバーの場合:

- VGAコネクターを使用して、モニターをサーバーに接続します。
- USBコネクターを使用してマウスとキーボードをサーバーに接続します。

図1 ラックマウント型サーバーへのモニター、マウス、およびキーボードの接続

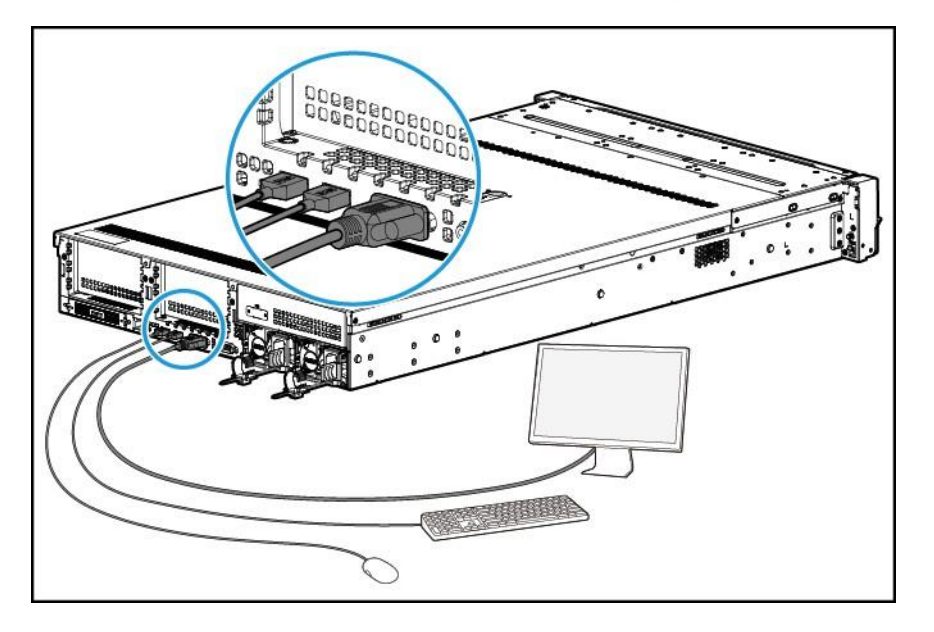

H3C UniServer B5800 G3サーバーなどのブレードサーバーの場合は、図2に示すように、SUVコネ クターを使用してモニター、マウス、およびキーボードをサーバーに接続します。

図2 ブレードサーバーへのモニター、マウス、およびキーボードの接続

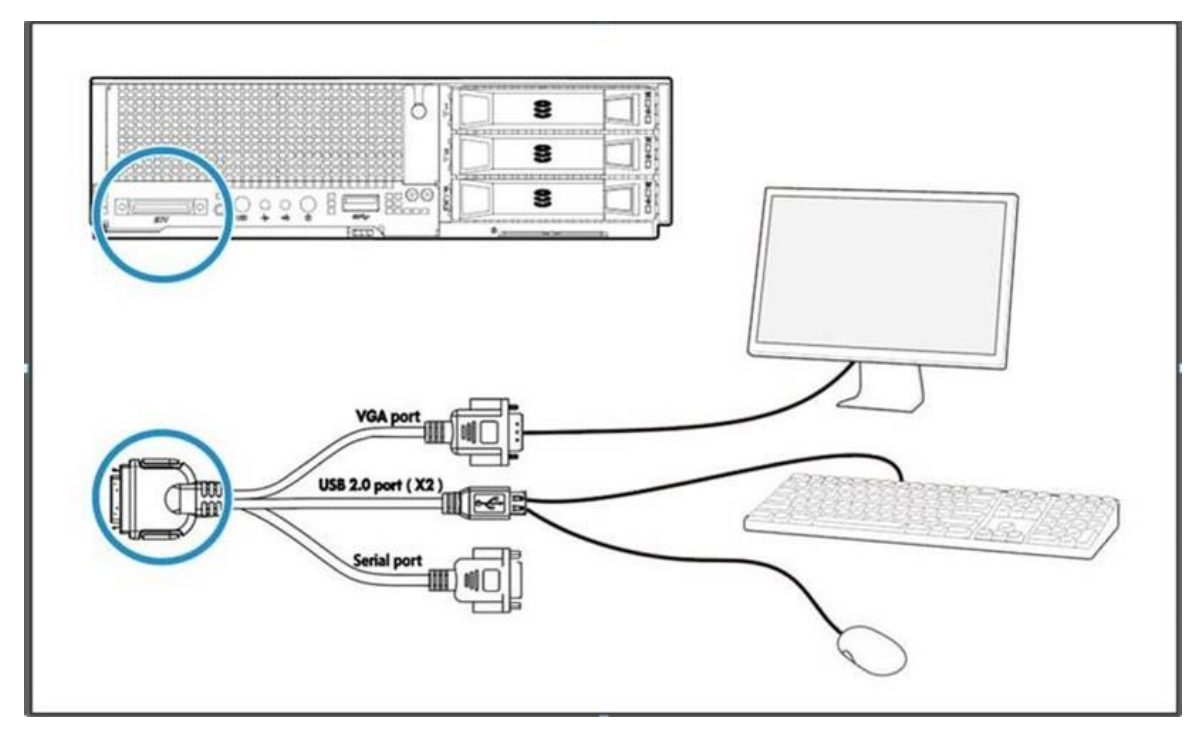

### HDMリモートコンソールを介したiFISTサインインの前提条 件

HDMを使用してiFISTにサインインするためのハードウェア環境を準備します。詳細については 『H3C Servers HDM ユーザーガイド』を参照してください。

# 操作方法

- HDM Webインターフェイスからリモートコンソールを起動します。詳しくは、「H3C Servers HDM クイックスタートガイド」を参照してください。 ローカルの直接KVM接続を使用する場合は、この手順を省略します。
- 2. サーバーを再起動します。
- 3. 図3に示すPOST画面で、F10キーを押します。

#### 図3 POST画面からのiFISTの起動(BIOSバージョン2.00.26)

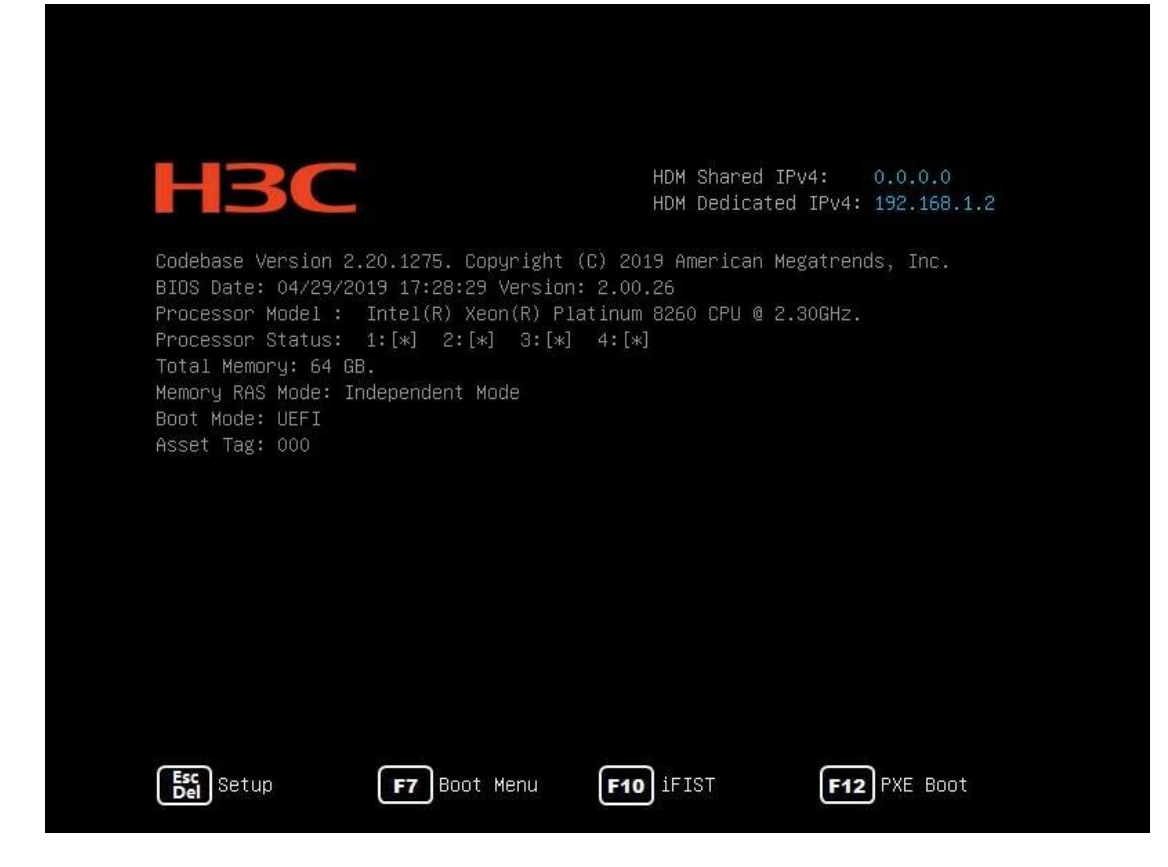

図4に示すように、iFISTのWebインターフェイスが表示されます。

## iFIST Webインターフェイス

図4に示すように、iFIST Webインターフェイスには次のエリアがあります。

| エリア                    | 説明                                                                                                    |
|------------------------|----------------------------------------------------------------------------------------------------|
| Administrative section | <ul> <li>次の管理オプションがあります。</li> <li>・ボタンをクリックすると、iFISTホームページに戻ります。</li> <li>・ボタンをクリックすると、iFISTのバージョン情報が表示されます。</li> <li>・表示言語を変更するには、ボタンをクリックします。</li> <li>・ボタンをクリックしてiFISTを終了し、サーバーを再起動します。</li> </ul> |
| Work pane              | iFISTによって提供される機能へのリンクを表示します。<br>iFISTの使用時にヘルプ情報を取得するには、右上隅にある疑問符アイコン<br>⑦ をクリックします。                                                                                                    |

#### 図4 iFIST Webインターフェイス

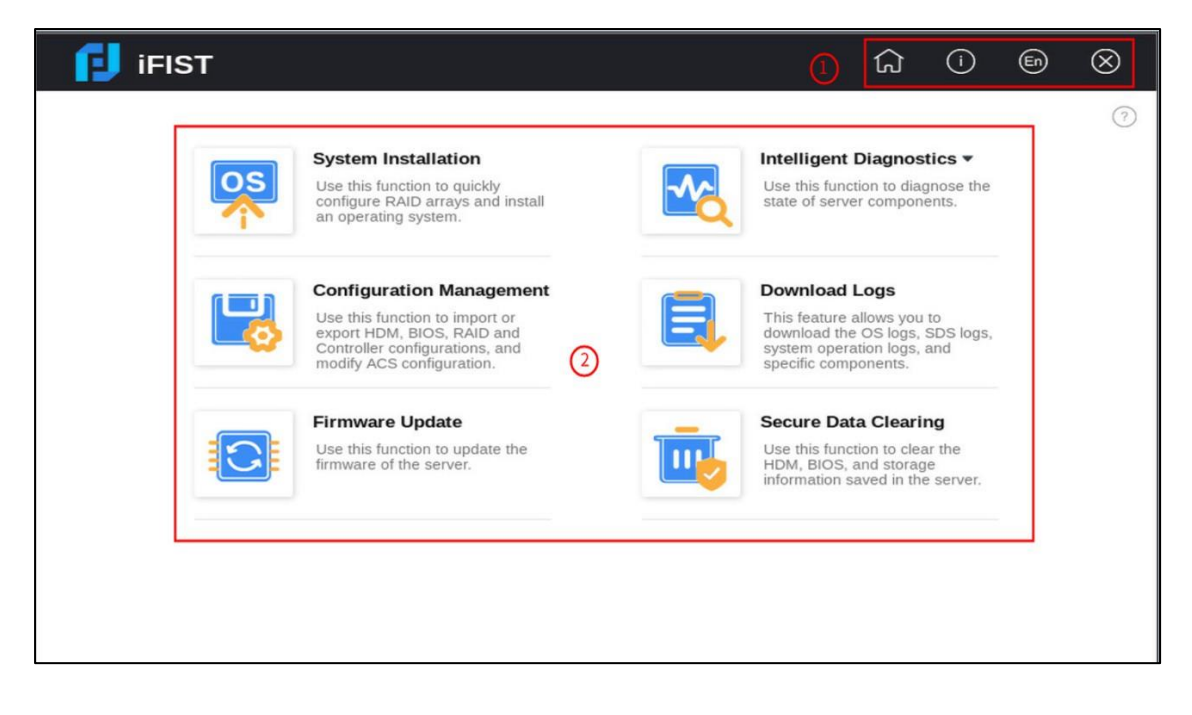

## システムのインストール

## サポートされるオペレーティングシステム

iFIST OSインストールウィザードを使用して、次の種類のオペレーティングシステムをインストールできます。

- Red Hat Enterprise Linux
- SuSE Linux Enterprise Server
- CentOS
- Ubuntu Server
- VMware ESXi
- CAS
- Oracle Linux
- Windows Server(Windows Core OSを除く)

表1に、iFIST OSインストールウィザードでインストールできるオペレーティングシステムとそのバ ージョンを示します。

| 表1 | サポー | ŀ | される | っオペル | ノーテ | イン | ノブ | シス | ティ | 4 |
|----|-----|---|-----|------|-----|----|----|----|----|---|
|----|-----|---|-----|------|-----|----|----|----|----|---|

| OSタイプ                    | バージョン                                        |
|--------------------------|----------------------------------------------|
|                          | Red Hat Enterprise Linux 6.7(64ビット)(KVMを含む)  |
|                          | Red Hat Enterprise Linux 6.8(64ビット)(KVMを含む)  |
|                          | Red Hat Enterprise Linux 6.9(64ビット)(KVMを含む)  |
|                          | Red Hat Enterprise Linux 6.10(64ビット)(KVMを含む) |
|                          | Red Hat Enterprise Linux 7.2(64ビット)(KVMを含む)  |
|                          | Red Hat Enterprise Linux 7.3(64ビット)(KVMを含む)  |
|                          | Red Hat Enterprise Linux 7.4(64ビット)(KVMを含む)  |
|                          | Red Hat Enterprise Linux 7.5(64ビット)(KVMを含む)  |
|                          | Red Hat Enterprise Linux 7.6(64ビット)(KVMを含む)  |
|                          | Red Hat Enterprise Linux 7.7(64ビット)(KVMを含む)  |
| Red Hat Enterprise Linux | Red Hat Enterprise Linux 7.8(64ビット)(KVMを含む)  |
|                          | Red Hat Enterprise Linux 7.9(64ビット)(KVMを含む)  |
|                          | Red Hat Enterprise Linux 8.0(64ビット)(KVMを含む)  |
|                          | Red Hat Enterprise Linux 8.1(64ビット)(KVMを含む)  |
|                          | Red Hat Enterprise Linux 8.2(64ビット)(KVMを含む)  |
|                          | Red Hat Enterprise Linux 8.3(64ビット)(KVMを含む)  |
|                          | Red Hat Enterprise Linux 8.4(64ビット)(KVMを含む)  |
|                          | Red Hat Enterprise Linux 8.5(64ビット)(KVMを含む)  |
|                          | Red Hat Enterprise Linux 8.6(64ビット)(KVMを含む)  |
|                          | Red Hat Enterprise Linux 9.0(64ビット)(KVMを含む)  |
|                          | Red Hat Enterprise Linux 9.2(64ビット)(KVMを含む)  |

| OSタイプ                        | バージョン                            |
|------------------------------|----------------------------------|
|                              | SLES 11 SP4(64ビット)(XENおよびKVMを含む) |
|                              | SLES 12(64ビット)SP1(XENおよびKVMを含む)  |
|                              | SLES 12(64ビット)SP2(XENおよびKVMを含む)  |
|                              | SLES 12(64ビット)SP3(XENおよびKVMを含む)  |
| SUSE LINUX Enterprise Server | SLES 12(64ビット)SP4(XENおよびKVMを含む)  |
|                              | SLES 12(64ビット)SP5(XENおよびKVMを含む)  |
|                              | SLES 15(64ビット)(XENおよびKVMを含む)     |
|                              | SLES 15(64ビット)SP1(XENおよびKVMを含む)  |
|                              | CentOS 6.10(64ビット)               |
|                              | CentOS 7.3(64ビット)                |
|                              | CentOS 7.4(64ビット)                |
|                              | CentOS 7.5(64ビット)                |
|                              | CentOS 7.6(64ビット)                |
|                              | CentOS 7.7(64ビット)                |
| CentOS                       | CentOS 7.8(64ビット)                |
|                              | CentOS 7.9(64ビット)                |
|                              | CentOS 8.0(64ビット)                |
|                              | CentOS 8.1(64ビット)                |
|                              | CentOS 8.2(64ビット)                |
|                              | CentOS 8.3(64ビット)                |
|                              | CentOS 8.4(64ビット)                |
|                              | VMware ESXi 6.5 U1(64ビット)        |
|                              | VMware ESXi 6.5 U2(64ビット)        |
|                              | VMware ESXi 6.5 U3(64ビット)        |
|                              | VMware ESXi 6.7(64ビット)           |
| VMware ESXi                  | VMware ESXi 6.7 U3(64ビット)        |
|                              | VMware ESXi 7.0(64ビット)           |
|                              | VMware ESXi 7.0 U2(64ビット)        |
|                              | VMware ESXi 7.0 U3(64ビット)        |
|                              | VMware ESXi 8.0(64ビット)           |
|                              | Ubuntu Server 17.10(64ビット)-LTS   |
|                              | Ubuntu Server 17.10.1(64ビット)-LTS |
| Ubuntu Server                | Ubuntu Server 18.04(64ビット)-LTS   |
|                              | Ubuntu Server 18.04.1(64ビット)-LTS |
|                              | Ubuntu Server 18.04.2(64ビット)-LTS |
|                              | Ubuntu Server 18.04.3(64ビット)-LTS |

| OSタイプ          | バージョン                                       |
|----------------|---------------------------------------------|
|                | CAS-E0513                                   |
| CAS            | CAS-E0526                                   |
| Oracle Linux   | Oracle Linux 8.2                            |
|                | openEuler-20.03-LTS-SP3-x86_64-dvd          |
| openEuler      | openEuler-22.03-LTS-SP1-x86_64-dvd          |
|                | openEuler-22.03-LTS-x86_64-dvd              |
|                | Kylin Server V 10-SP 2-x 86_64              |
| Kylin          | Kylin Server V 10-SP 3-x 86_64              |
| Dealartinus    | Rocky Linux 8.6 x86_64 DVD                  |
|                | Rocky Linux 9.0 x86_64 DVD                  |
| CTyunOS        | CTyunOS 2.0.1 x86_64                        |
|                | Microsoft Windows Server 2012 R2 Datacenter |
|                | Microsoft Windows Server 2012 R2 Essential  |
|                | Microsoft Windows Server 2012 R2 Standard   |
|                | Microsoft Hyper-V Server 2012 R2            |
|                | Microsoft Windows Server 2016 Essential     |
|                | Microsoft Windows Server 2016 Standard      |
| Windows Server | Microsoft Windows Server 2016 Datacenter    |
|                | Microsoft Hyper-V Server 2016               |
|                | Microsoft Hyper-V Server 2019               |
|                | Microsoft Windows Server 2019 Standard      |
|                | Microsoft Windows Server 2019 Datacenter    |
|                | Microsoft Windows Server 2022 Standard      |
|                | Microsoft Windows Server 2022 Datacenter    |

# サポートされるストレージコントローラー

iFISTシステムのインストールでは、次のタイプのストレージコントローラーがサポートされます。

- HBA-1000-M2-1
- RAID-P430-M1
- RAID-P430-M2
- HBA-H460-M1
- RAID-P460-M4
- HBA-H460-B1
- RAID-P460-B4
- HBA-LSI-9311-8i-A1-X
- RAID-LSI-9361-8i(1G)-A1-X
- RAID-LSI-9361-8i(2G)-1-X

RAID-LSI-9460-16i(4G)

RAID-P 5408-Mf-8 i(4 GB)

RAID-P 2404-Mf-4 i(2 GB) RAID-P 5408-Ma-8 i(4 GB) RAID-P 4408-Ma-8 i(2 GB) RAID-P 4408-Mr-8 i(2 GB)

RAID-LSI-9560-LP-16 i:8 GB RAID-LSI-9560-LP-8 i(4 GB) RAID-P9560-3S-8i-4GB

HBA-LSI-9400-16i(HBA-LSI-1500-16 i

RAID-MARVELL-SANTACRUZ-LP-2i

RAID-LSI-9460-8i(4G)

RAID-L460-M4

HBA-H5408-Mf-8i HBA-LSI-9440-8i HBA-LSI-9300-8i-A1-X RAID-P 4408-Mf-8 i(2 GB)

RAID-P460-B2 RAID-P460-M2

HBA-LSI-9400-8i

HBA-LSI-9500-LP-8i HBA-LSI-9500-LP-16e HBA-LSI-9500-LP-16i HBA-LSI-9540-LP-8i

iFIST内蔵ドライバー

•

- RAID-LSI-9460-8i(2G) .

表2および表3に示すように、iFISTを使用してサーバーにオペレーティングシステムをインストール する場合、使用できるiFISTの組み込みドライバーはオペレーティングシステムによって異なりま す。

#### 表2 Windows用のiFIST組み込みドライバー

| ドライバー名         | ドライバーのバージョン | サポートされる <b>OS</b>                                                                                                    |
|----------------|-------------|----------------------------------------------------------------------------------------------------|
| FC-HBA-LPe     | 12.8.334.6  | <ul> <li>Microsoft Windows Server 2012 R2</li> <li>Microsoft Windows Server 2016</li> <li>Microsoft Windows Server 2019</li> </ul> |
| RAID-9361-8i   | 6.714.18.00 | <ul> <li>Microsoft Windows Server 2012 R2</li> <li>Microsoft Windows Server 2016</li> <li>Microsoft Windows Server 2019</li> </ul> |
| LSI-9300-9311  | 2.51.26.00  | <ul> <li>Microsoft Windows Server 2012 R2</li> <li>Microsoft Windows Server 2016</li> <li>Microsoft Windows Server 2019</li> </ul> |
|                | 7.708.18.0  | Microsoft Windows Server 2012 R2                                                                                                   |
| L9I-IVIK-IIVIK | 7.715.4.0   | Microsoft Windows Server 2016                                                                                                    |

| ドライバー名                                                                             | ドライバーのバージョン    | サポートされる <b>OS</b>                                                                                                    |  |  |
|------------------------------------------------------------------------------------|----------------|----------------------------------------------------------------------------------------------------|--|--|
|                                                                                    |                | Microsoft Windows Server 2019                                                                                                    |  |  |
|                                                                                    | 12.14.7.0      | Microsoft Windows Server 2012 R2                                                                                                   |  |  |
| NIC-360T                                                                           | 12.15.184.13   | Microsoft Windows Server 2016                                                                                                    |  |  |
|                                                                                    | 12.18.9.6      | Microsoft Windows Server 2019                                                                                                    |  |  |
|                                                                                    | 7.13.161.0     | Microsoft Windows Server 2012 R2                                                                                                   |  |  |
| NIC-530F                                                                           | 7.13.171.0     | <ul><li>Microsoft Windows Server 2016</li><li>Microsoft Windows Server 2019</li></ul>                                              |  |  |
|                                                                                    | 3.14.214.0     | Microsoft Windows Server 2012 R2                                                                                                   |  |  |
| NIC-Intel 500                                                                      | 4.1.196.0      | <ul><li>Microsoft Windows Server 2016</li><li>Microsoft Windows Server 2019</li></ul>                                              |  |  |
| NIC-Intel 700                                                                      | 1.11.101.0     | <ul> <li>Microsoft Windows Server 2012 R2</li> <li>Microsoft Windows Server 2016</li> <li>Microsoft Windows Server 2019</li> </ul> |  |  |
|                                                                                    | 7.5.0.57011    | Microsoft Windows Server 2012 R2                                                                                                   |  |  |
| PMC-ARC-THOR                                                                       | 7.5.0.59002    | <ul><li>Microsoft Windows Server 2016</li><li>Microsoft Windows Server 2019</li></ul>                                              |  |  |
| PMC-LUXOR                                                                          | 106.278.0.1043 | <ul> <li>Microsoft Windows Server 2012 R2</li> <li>Microsoft Windows Server 2016</li> <li>Microsoft Windows Server 2019</li> </ul> |  |  |
| ASPEED-Graphics-Fami<br>ly(R2700 G3, R2900 G3,<br>R4700 G3, およびR4900<br>G3でのみ使用可能) | 1.01           | Microsoft Windows Server 2012 R2                                                                                                   |  |  |

#### 表3 Windows用のiFIST組み込みドライバー

| ドライバー名     | ドライバーのバージョン | サポートされる <b>OS</b>                                                                                                    |
|------------|-------------|----------------------------------------------------------------------------------------------------|
|            | 12.6.240.27 | <ul> <li>Red Hat Enterprise Linux 7.6(64ビット)(KVMを<br/>含む)</li> <li>CentOS 7.6(64ビット)</li> </ul>                                                                                                    |
| FC-HBA-LPe | 12.8.340.9  | <ul> <li>Red Hat Enterprise Linux 7.8(64ビット)(KVMを<br/>含む)</li> <li>Red Hat Enterprise Linux 7.9(64ビット)(KVMを<br/>含む)</li> <li>Red Hat Enterprise Linux 8.1(64ビット)(KVMを<br/>含む)</li> <li>CentOS 7.8(64ビット)</li> <li>CentOS 7.9(64ビット)</li> <li>CentOS 8.1(64ビット)</li> </ul> |
|            | 12.8.351.46 | <ul> <li>Red Hat Enterprise Linux 8.2(64ビット)(KVMを<br/>含む)</li> <li>CentOS 8.2(64ビット)</li> </ul>                                                                                                    |
|            | 12.6.240.53 | <ul> <li>Red Hat Enterprise Linux 8.3(64ビット)(KVMを<br/>含む)</li> <li>CentOS 8.3(64ビット)</li> </ul>                                                                                                    |

| RAID-9361-8i  | 07.715.02.00 | <ul> <li>Red Hat Enterprise Linux 7.6(64ビット)(KVMを<br/>含む)</li> <li>Red Hat Enterprise Linux 7.8(64ビット)(KVMを<br/>含む)</li> <li>Red Hat Enterprise Linux 8.1(64ビット)(KVMを<br/>含む)</li> <li>Red Hat Enterprise Linux 8.2(64ビット)(KVMを<br/>含む)</li> <li>CentOS 7.6(64ビット)</li> <li>CentOS 7.8(64ビット)</li> <li>CentOS 8.1(64ビット)</li> </ul>                                                                                                    |
|---------------|--------------|----------------------------------------------------------------------------------------------------|
|               | 07.716.01.00 | <ul> <li>CentOS 8.2(64ビット)</li> <li>Red Hat Enterprise Linux 7.9(64ビット)(KVMを<br/>含む)</li> </ul>                                                                                                    |
| LSI-9300-9311 | 33.00.00.00  | <ul> <li>CentOS 7.9(64ビット)</li> <li>Red Hat Enterprise Linux 7.6(64ビット)(KVMを<br/>含む)</li> <li>Red Hat Enterprise Linux 8.1(64ビット)(KVMを<br/>含む)</li> <li>CentOS 7.6(64ビット)</li> </ul>                                                                                                    |
|               | 36.00.00.00  | <ul> <li>CentOS 8.1(64ビット)</li> <li>Red Hat Enterprise Linux 8.2(64ビット)(KVMを<br/>含む)</li> <li>CentOS 8.2(64ビット)</li> </ul>                                                                                                    |
| LSI-MR-IMR    | 07.717.02.00 | <ul> <li>Red Hat Enterprise Linux 7.6(64ビット)(KVMを<br/>含む)</li> <li>Red Hat Enterprise Linux 7.8(64ビット)(KVMを<br/>含む)</li> <li>Red Hat Enterprise Linux 7.9(64ビット)(KVMを<br/>含む)</li> <li>Red Hat Enterprise Linux 8.1(64ビット)(KVMを<br/>含む)</li> <li>Red Hat Enterprise Linux 8.2(64ビット)(KVMを<br/>含む)</li> <li>Red Hat Enterprise Linux 8.3(64ビット)(KVMを<br/>含む)</li> <li>CentOS 7.6(64ビット)</li> <li>CentOS 7.8(64ビット)</li> <li>CentOS 7.9(64ビット)</li> <li>CentOS 8.1(64ビット)</li> <li>CentOS 8.2(64ビット)</li> <li>CentOS 8.3(64ビット)</li> </ul> |
| NIC-360T      | 5.3.5.39     | <ul> <li>Red Hat Enterprise Linux 7.6(64ビット)(KVMを<br/>含む)</li> <li>Red Hat Enterprise Linux 7.8(64ビット)(KVMを<br/>含む)</li> <li>Red Hat Enterprise Linux 8.1(64ビット)(KVMを<br/>含む)</li> <li>CentOS 7.6(64ビット)</li> <li>CentOS 7.8(64ビット)</li> <li>CentOS 8.1(64ビット)</li> </ul>                                                                                                    |

| 1             |            |                                                   |
|---------------|------------|---------------------------------------------------|
|               | 5.3.5.61   | • Red Hat Enterprise Linux 8.2(64ビット)(KVMを<br>含む) |
|               |            | • CentOS 8.2(64ビット)                               |
|               | 1.714.25.1 | • Red Hat Enterprise Linux 7.6(64ビット)(KVMを<br>含む) |
|               |            | • CentOS 7.6(64ビット)                               |
|               |            | • Red Hat Enterprise Linux 7.8(64ビット)(KVMを<br>含む) |
| NIC-530F      | 1.715.0    | • Red Hat Enterprise Linux 8.1(64ビット)(KVMを<br>含む) |
|               |            | • CentOS 7.8(64ビット)                               |
|               |            | • CentOS 8.1(64ビット)                               |
|               |            | • Red Hat Enterprise Linux 7.9(64ビット)(KVMを<br>含む) |
|               | 1.715.4.1  | • Red Hat Enterprise Linux 8.2(64ビット)(KVMを<br>含む) |
|               |            | ● CentOS 7.9(64ビット)                               |
|               |            | • CentOS 8.2(64ビット)                               |
|               |            | • Red Hat Enterprise Linux 7.6(64ビット)(KVMを<br>含む) |
| NIC-Intel 500 | 5.6.5      | • Red Hat Enterprise Linux 8.1(64ビット)(KVMを<br>含む) |
|               |            | • CentOS 7.6(64ビット)                               |
|               |            | • CentOS 8.1(64ビット)                               |

| ドライバー名        | ドライバーのバージョン | サポートされる <b>OS</b>                                 |
|---------------|-------------|---------------------------------------------------|
|               |             | • Red Hat Enterprise Linux 7.8(64ビット)(KVMを<br>含む) |
|               | 5.9.4       | • Red Hat Enterprise Linux 7.9(64ビット)(KVMを<br>含む) |
|               |             | • Red Hat Enterprise Linux 8.3(64ビット)(KVMを<br>含む) |
|               |             | <ul> <li>CentOS 7.8(64ビット)</li> </ul>             |
|               |             | • CentOS 7.9(64ビット)                               |
|               |             | • CentOS 8.3(64ビット)                               |
|               | 5.7.1       | • Red Hat Enterprise Linux 8.2(64ビット)(KVMを<br>含む) |
|               |             | • CentOS 8.2(64ビット)                               |
|               |             | • Red Hat Enterprise Linux 7.6(64ビット)(KVMを<br>含む) |
|               |             | • Red Hat Enterprise Linux 7.8(64ビット)(KVMを<br>含む) |
|               |             | • Red Hat Enterprise Linux 7.9(64ビット)(KVMを<br>含む) |
| NIC-Intel 700 | 2.15.9      | • Red Hat Enterprise Linux 8.1(64ビット)(KVMを<br>含む) |
|               |             | • Red Hat Enterprise Linux 8.2(64ビット)(KVMを<br>含む) |
|               |             | • Red Hat Enterprise Linux 8.3(64ビット)(KVMを<br>含む) |
|               |             | • CentOS 7.6(64ビット)                               |
|               |             | • CentOS 7.8(64ビット)                               |
|               |             | • CentOS 7.9(64ビット)                               |
|               |             | • CentOS 8.1(64ビット)                               |
|               |             | • CentOS 8.2(64ビット)                               |
|               |             | • CentOS 8.3(64ビット)                               |
|               | 4.0.4.50000 | • Red Hat Enterprise Linux 7.6(64ビット)(KVMを<br>含む) |
| PMC-ARC-THOR  | 1.2.1.59002 | • Red Hat Enterprise Linux 8.1(64ビット)(KVMを<br>含む) |
|               |             | • CentOS 7.6(64ビット)                               |
|               |             | • CentOS 8.1(64ビット)                               |
|               |             | • Red Hat Enterprise Linux 7.6(64ビット)(KVMを<br>含む) |
|               |             | • Red Hat Enterprise Linux 7.8(64ビット)(KVMを<br>含む) |
|               |             | • Red Hat Enterprise Linux 7.9(64ビット)(KVMを<br>含む) |
| PMC-LUXOR     | 2.1.8-040   | • Red Hat Enterprise Linux 8.1(64ビット)(KVMを<br>含む) |
|               |             | • Red Hat Enterprise Linux 8.2(64ビット)(KVMを<br>含む) |
|               |             | • Red Hat Enterprise Linux 8.3(64ビット)(KVMを<br>含む) |
|               |             | • CentOS 7.6(64ビット)                               |
|               |             | • CentOS 7.8(64ビット)                               |
|               |             | • CentOS 7.9(64ビット)                               |

| • CentOS 8.1(64ビット) |
|---------------------|
| • CentOS 8.2(64ビット) |
| • CentOS 8.3(64ビット) |

## 一般的な制限事項およびガイドライン

ストレージコントローラーのチップタイプを確認するには、『H3C Servers Storage Controller User Guide』を参照してください。

サーバーにマウントされている起動可能なメディアが1つだけであることを確認してください。複数の起動可能なメディアがマウントされている場合、サーバーが正しいブートメディアを識別できず、オペレーティングシステムのインストールが失敗する可能性があります。

OSインストールウィザードは、次のコントローラーをサポートしています。

- **RAID(Hide-RAW)、HBA、**または**Mixed**モードのPMCコントローラー。RAID(Hide-RAW)または**RAID(Expose-RAW)**モードのRAID-P430-M1またはRAID-P430-M2コントローラー。
- **RAID**モードのLSIコントローラー。

イメージソースは、基本設定手順でのみ変更できます。インストールの開始後は、イメージソー スを削除したり、手動で介入したりしないでください。

UEFIブートモードでサーバーにオペレーティングシステムをインストールするには、システムド ライブ(ターゲット論理ドライブ)のみにUEFIパーティションが含まれていることを確認してくだ さい。システムドライブ以外にUEFIパーティションが存在する場合、オペレーティングシステム のインストールは失敗します。

**OS**インストールウィザードは、オンボード**RAID**コントローラーでの**OS**のインストールまたは **RAID**構成をサポートしていません。

## 前提条件

OSインストールウィザードを使用する前に、次のタスクを完了します。

- OSイメージを含むストレージメディアをサーバーにマウントします。サポートされるストレージメディアには、CD(物理CDまたはHDM仮想メディア)およびUSBフラッシュドライブが含まれます。
- ドライバーのインストールが必要な場合は、ISOイメージ形式に一致する形式のREPOイメ ージファイルを含むストレージメディアをサーバーにマウントします。iFISTは、圧縮され たドライバーインストールパッケージを認識できません。
- HDMリモートコンソールからiFISTにアクセスする場合は、OSイメージファイルとREPOイメージファイルの両方をHDMリモートコンソールにマウントする必要があります。
   図5は、仮想CDに保存されているOSイメージファイルとREPOイメージファイルをKVMリモートコンソールにマウントする例を示しています。

#### 図5 OSイメージファイルとREPOイメージファイルのマウント

| Virtual Media                        |                                                        |                                                           |                  |  |  |  |  |  |  |
|--------------------------------------|--------------------------------------------------------|-----------------------------------------------------------|------------------|--|--|--|--|--|--|
| 👲 CD/DVD 🛛 🗖 FI                      | oppy 🛛 🚺 Hard Disk/US                                  | B Connection Status                                       |                  |  |  |  |  |  |  |
| Device Instances                     |                                                        |                                                           |                  |  |  |  |  |  |  |
| CD/DVD Media : I                     |                                                        |                                                           |                  |  |  |  |  |  |  |
| ● CD Image<br>□ G                    | 記/rhel-server-7.1-x86_64-dv                            | vd.iso 🔻 Browse                                           | Disconnect       |  |  |  |  |  |  |
| CD/DVD Media : II                    | CD/DVD Media : II                                      |                                                           |                  |  |  |  |  |  |  |
| ● CD Image E価件信<br>○ G               | ● CD Image F:固件信息/REPO-1.11.10.iso ▼ Browse Disconnect |                                                           |                  |  |  |  |  |  |  |
| CD/DVD Redirection Status            |                                                        |                                                           |                  |  |  |  |  |  |  |
| Device Instance                      | Target Device Instance                                 | Source Image/Drive                                        | Bytes Read       |  |  |  |  |  |  |
| CD/DVD Media : 1<br>CD/DVD Media : 2 | Virtual CD/DVD : 0<br>Virtual CD/DVD : 1               | F:/固件信息/rhel-server-7.1-x 2<br>F:/固件信息/REPO-1 11 10 iso 2 | 061 KB<br>061 KB |  |  |  |  |  |  |
|                                      |                                                        | ····與[[]]]]]]]]]]]]]]]]]]]]]]]]]]]]]]]]                   |                  |  |  |  |  |  |  |

## OSインストールのワークフロー

図6は、OSインストールウィザードを使用してオペレーティングシステムをインストールするワー クフローを示しています。

図6 OSのインストールワークフロー

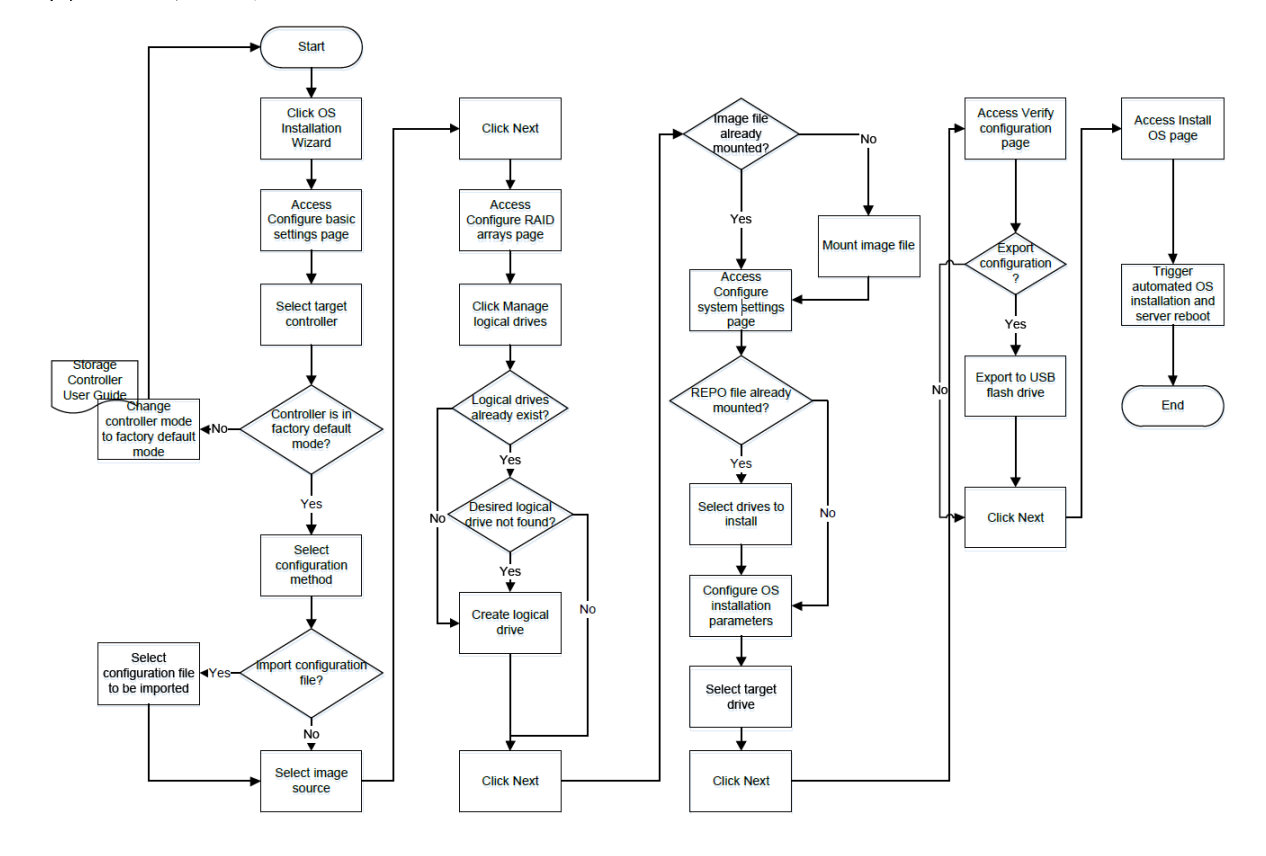

## 基本設定の指定

このタスクの構成パラメーターは、使用するストレージコントローラーによって異なります。

操作方法

1. iFISTホームページで、System Installationをクリックします。

**OS**インストールウィザードにより、図**7**に示すように、**Configure basic settings**ページが表示されます。このページのパラメーターの説明は、「パラメーター」を参照してください。

#### 図7 基本設定の構成

| System Installation                                 |                                                                  |                       |                    |                   |                      |          |           | 0   | 2 |
|-----------------------------------------------------|------------------------------------------------------------------|-----------------------|--------------------|-------------------|----------------------|----------|-----------|-----|---|
| Configure basic settin                              | ngs Configure R                                                  | AID arrays            | Configur           | e system settings | Verify configuration | <b>A</b> | Instal OS | 9.0 | - |
| No supercapacitor is available<br>Target controller | for the storage controller and logic<br>RAID-P460-M4 (Slot 10) * | al drive cache config | station might be a | flected.          |                      |          |           |     |   |
| Controller mode                                     | RAID (Hide RAW)                                                  |                       |                    |                   |                      |          |           |     |   |
| Physical drive write cache                          | Configured Drives                                                | Default               | *                  |                   |                      |          |           |     |   |
|                                                     | Unconfigured Drives                                              | Default               | -                  |                   |                      |          |           |     |   |
|                                                     | HBA Drives                                                       | Default               | *                  |                   |                      |          |           |     |   |
| Storage controller read/write<br>cache              | Read cache ratio                                                 | 30                    | <b>*</b> 96        |                   |                      |          |           |     |   |
|                                                     | Write cache ratio                                                | 70                    | 56                 |                   |                      |          |           |     |   |
| Configuration method                                | Customize config *                                               |                       |                    |                   |                      |          |           |     |   |
| Image source                                        | CD (physical CD or HDM virte                                     | ial media) 💌          |                    |                   |                      |          |           |     |   |
| Driver source                                       | CD (physical CD or HDM virti                                     | sal media) 👻          |                    |                   |                      |          |           |     |   |

- Target controllerリストから、設定するストレージコントローラーを選択します。
   OSをインストールする前に、OSのインストールがサポートされていることを確認してください。オペレーティングシステムの互換性の詳細は、テクニカルサポートに連絡してください。
- 3. Controller modeフィールドをチェックして、コントローラーがサポートされているモードで 動作していることを確認します。
  - PMCコントローラーを使用する場合、コントローラーモードはRAID(Hide-RAW)、HBA、 またはMixedである必要があります。
  - LSIコントローラーを使用する場合、コントローラーモードはRAIDである必要があります。コントローラーはJBODに切り替えることができません。
  - JBODからRAIDへのコントローラーモードの切り替えを有効にするには、システムを再 起動するために開いた確認ダイアログボックスでConfirm restartをクリックします。切 り替えをキャンセルするには、Cancel restartをクリックします。
  - ・ コントローラーモードの切り替えをサポートしているのは、ラックサーバー上の
     PMC\_H460、PMC\_P460、LSI\_9361、LSI\_9460、およびLSI\_9560コントローラーだけ
     です。
- **4.** Global write cacheリストから、コントローラーに接続されている物理ドライブのグローバルライトキャッシュモードを選択します。または、Physical drive write cache領域でドライブのライトキャッシュモードを設定します。
- 5. Storage controller read/write cacheフィールドで、リードキャッシュ比率とライトキャッシュ 比率を設定します。
- 6. Configuration methodリストから、Customize configまたはImport config fileを選択します。
- 7. Import config fileを選択した場合は、インポートする構成ファイルの場所を指定します。

インポートする構成ファイルは、次の要件を満たす必要があります。

- o ファイルは、「構成ファイルの検証」で説明されている検証基準を満たしている必要が あります。インポートの前に、検証基準に対してファイルを検証してください。
- ファイルは、FAT32またはNTFSファイルシステムでフォーマットされたUSBフラッシュド ライブに保存する必要があります。

Import config file構成方法を使用すると、iFISTはサーバー上のメンバードライブの使用可能な

すべての容量を使用して論理ドライブを自動的に作成します。構成ファイル内の論理ドライブ 容量設定はインポートされません。

Import config file構成方法を選択する場合は、インポートされた構成ファイルによって既存の すべてのRAID設定が上書きされるため、注意が必要です。

- **8.** OSイメージファイルが存在するメディアのタイプを選択します。オプションは、CD (physical CD or HDM virtual media)およびUSB flash driveです。
- 9. (オプション)ドライバーソースを選択します。オプションは、CD (physical CD or HDM virtual media)およびUSB flash drive。
- 10. Next.をクリックします。

#### パラメーター

- Target controller: 構成するストレージコントローラーを選択します。
- Controller mode: 選択したストレージコントローラーの動作モードがiFISTでサポートされて いることを確認します。

PMCコントローラーの場合、コントローラーモードはRAID(Hide-RAW)、HBA、または Mixedである必要があります。LSIコントローラーの場合、コントローラーモードはRAIDで ある必要があります。

- **JBOD**: Just a Bunch of Disks(JBOD)モードが有効か無効かを示します。値はONまたはOFF です。
  - ON JBODモードが有効です。オペレーティングシステムは、最初にRAIDボリュームを 作成しなくても、ディスクに直接アクセスできます。
  - o **OFF-JBOD**モードは無効です。ディスクが**RAID**ボリュームに含まれるまで、オペレーティングシステムはディスクを認識できません。

ストレージコントローラーが**JBOD**属性をサポートしていない場合、このパラメーターは表示 されません。

- Global write cache このパラメーターは、選択したストレージコントローラーでサポート されている場合にのみ表示されます。ストレージコントローラーに接続されている物理ドラ イブのグローバルライトキャッシュモードを設定します。オプションは次のとおりです:
  - Enabled すべての物理ドライブの書き込みキャッシュを有効にします。物理ドライブの 書き込みキャッシュを有効にすると、システムの読み取りと書き込みのパフォーマンスが 向上します。
  - Disabled すべての物理ドライブの書き込みキャッシュを無効にします。通常、論理ドライブの構築に使用される物理ドライブの書き込みキャッシュは無効になり、電源障害が発生した場合のデータ損失を防ぎます。
  - o **Drive specific**:物理ドライブのライトキャッシュポリシーを個別に設定します。
- Physical drive write cache: このパラメーターは、選択したストレーコントローラーでサポ ートされている場合にのみ表示されます。次のタイプのドライブのライトキャッシュモード は、個別に設定してください。
  - Configured Drives: RAIDまたはMixedモードで動作しているコントローラーに接続さ れた構成済み物理ドライブ。
  - Unconfigured Drives: RAIDモードまたはMixedモードで動作しているコントローラーに 接続されている未構成の物理ドライブ。
  - 。 HBA Drives: HBAモードで動作しているストレージコントローラーに接続された物理ドラ
  - イブ。サポートされるライトキャッシュモードは次のとおりです。
  - o **Default** 物理ドライブにデフォルトのライトキャッシュモードを使用します。
  - o Enabled 物理ドライブの書き込みキャッシュを有効にします。

- o **Disabled** 物理ドライブの書き込みキャッシュを無効にします。
- Storage controller read/write cache: リードキャッシュ比率とライトキャッシュ比率を設定します。このパラメーターは、次のPMCストレージコントローラーに対してのみ表示されます。
  - o RAID-P460-M4
  - o RAID-P460-B4
  - o RAID-P460-M2
  - o RAID-P460-B2
  - o RAID-P 4408-Mf-8 i:2 GB
  - RAID-P 4408-Mr-8 i:2 GB
  - o RAID-P4408-Ma-8i-2GB
  - o RAID-P 2404-Mf-4 i:2 GB
- Configuration method RAIDおよびオペレーティングシステムのインストールパラメータ ーの構成方法を選択します。オプションは次のとおりです:
  - Customize config: RAIDとオペレーティングシステムのインストール設定を手動で構成 します。Import config file:サーバーにマウントされたフロッピードライブまたはUSBフラ ッシュドライブに保存されているコンフィギュレーションファイルから設定をインポー トします。
- Image Source: イメージファイルが存在するメディアのタイプを選択します。オプションは、CD (physical CD or HDM virtual media)およびUSB flash driveです。

USBフラッシュドライブを選択すると、USBフラッシュドライブで検出されたイメージファイ ルのパスが、このフィールドの横にあるリストに表示されます。リストからイメージファイル を選択します。

イメージソースパラメーターを設定する場合は、次の注意事項に従ってください。

- SuSE Linux Enterprise Serverオペレーティングシステムをインストールするには、 次の条件が満たされていることを確認してください。
  - イメージファイルは、FAT32ファイルシステムでフォーマットされたUSBフラ ッシュドライブパーティション上にあります。
  - イメージファイルのパス名(イメージファイル名を含む)に、漢字またはスペー スが含まれていません。
- Red Hat Enterprise Linuxオペレーティングシステムをインストールするには、次の条件 が満たされていることを確認してください。
  - イメージファイルは、FAT32またはEXT2/3/4ファイルシステムでフォーマットされ たUSBフラッシュドライブパーティションに格納されます。
  - イメージファイルのパス名(パスファイル名を含む)にスペースが含まれていません。
- CentOSオペレーティングシステムをインストールするには、次の条件が満たされていることを確認してください。
  - イメージファイルは、FAT32またはEXT2/3/4ファイルシステムでフォーマットされたUSBフラッシュドライブのパーティションにあります。USBフラッシュドライブのパーティションがFAT32ファイルシステムでフォーマットされている場合は、イメージファイルのサイズが4GBを超えないようにしてください。
  - イメージファイルのパス名(イメージファイル名を含む)に、漢字またはスペースが含まれていません。
- Red Hat Enterprise Linux 6.7/6.8/6.9またはCentOS 6.10オペレーティングシステムをイン ストールするには、次の条件が満たされていることを確認してください。
  - イメージファイルが保存されているUSBフラッシュドライブパーティションに300
     MB以上の空き容量がある。

- インストールの失敗を回避するには、イメージファイルディレクトリにISOイメージフ ァイルを1つだけ保存します。
- Ubuntu ServerまたはCASオペレーティングシステムをインストールするには、イメージ ソースがCD (physical CD or HDM virtual media)であることを確認します。
- VMware ESXiオペレーティングシステムをインストールするには、イメージファイルが FAT32またはNTFSファイルシステムでフォーマットされたUSBフラッシュドライブパ ーティション上にあることを確認してください。
- Windows Serverオペレーティングシステムをインストールするには、イメージファイル がNTFSファイルシステムでフォーマットされたUSBフラッシュドライブパーティション 上にあることを確認してください。
- Oracle Linuxオペレーティングシステムをインストールするには、次の条件が満たされていることを確認します。
  - イメージファイルは、EXT2/3/4ファイルシステムでフォーマットされたUSBフラッシュドライブパーティションに格納されます。
  - イメージファイルのパス名(イメージファイル名を含む)には、文字と数字のみが含ま れます。
- Driver source REPOイメージが存在するストレージメディアを選択します。オプションは、CD (physical CD or HDM virtual media)およびUSB flash driveです。

#### 構成ファイルの検証

コンフィギュレーションファイルをサーバーに正常にインポートするには、次の条件が満たされて いることを確認します。

- 複数のストレージコントローラーが取り付けられているサーバーの場合は、次の条件が満た されていることを確認してください。
  - インストールされるストレージコントローラーの数は、構成ファイルで指定されている ストレージコントローラーの数以上である必要があります。構成ファイルで各ストレージコントローラーに指定されているタイプ、モード、およびスロットは、サーバーに取り付けられている各ストレージコントローラーのタイプ、モード、およびスロットと一 致する必要があります。
- 複数のストレージコントローラーがインストールされているサーバーに設定ファイルをインポートできない場合は、他の方法を使用してストレージコントローラーにOSをインストールできます。
- ファイル内の各論理ドライブについて、すべてのメンバー物理ドライブがサーバーの対応するスロットに存在し、以下の要件を満たす必要があります。
  - PMCコントローラーを使用する場合は、ドライブがRaw、Ready、またはOnline状態であ る必要があります。
  - LSIコントローラーを使用する場合は、ドライブの状態がUnconfigured Good、 Unconfigured Bad、またはOnlineである必要があります。HBA-LSI-9300-8i-A1-Xコント ローラーの物理ドライブの状態がReadyである必要があります。HBA-LSI-9311-8i-A1-X コントローラーの物理ドライブの状態がReadyまたはOptimalである必要があります。
- RAIDアレイ名の範囲は1~16文字で、数字、文字、およびアンダースコア(\_)のみが サポートされています。

### RAIDアレイの構成

#### (!)重要:

• 物理ドライブにオペレーティングシステムをインストールするには、Create RAID arrayでNext

を直接クリックします。 タブをクリックして、RAID構成手順をスキップし、システム設定手順に進みます。

 ホットスペア管理は、ラックマウント型サーバー上のP460およびH460ストレージ コントローラーでのみ使用できます。このようなストレージコントローラーのホッ トスペア管理でエラーが発生した場合は、まずストレージコントローラーのファー ムウェアバージョンを更新してください。

RAIDアレイの構成には、次のタスクが含まれます。

- Create RAID arrays: サーバー上の準備完了状態の物理ドライブを使用してRAIDアレイ を作成します。
- Manage physical drives: 物理ドライブを初期化および初期化解除し、物理ドライブのキャ ッシュモードを設定します。
- Manage logical drives: 論理ドライブのキャッシュモードを設定し、必要に応じて論理ドラ イブを削除します。

### RAIDアレイの作成

操作方法

 Manage logical drives タブで、オペレーティングシステムをインストールする論理ドライブ がすでに存在するかどうかを確認します。論理ドライブがすでに存在する場合は、Nextをク リックして次の手順に直接進みます。

論理ドライブリストにそのような論理ドライブが含まれていない場合は、最初に次の手順を実行して論理ドライブを作成します。

図8論理ドライブの管理

| Config | jure basic settings | Configure   | e RAID arrays | Configure | system settings | Verify configuration | Install OS       |
|--------|---------------------|-------------|---------------|-----------|-----------------|----------------------|------------------|
| Creat  | te RAID array       | Manage phys | ical drives   | Manage lo | gical drives    |                      |                  |
|        | Name                | RAID level  | Status        | Capacity  | Cache mode      | Member drives        | Hot Spare Disk   |
|        | 17101leg            | 0           | Optimal       | 143055 MB | Disabled        | Front 5              | *                |
|        | uefi_stan_tar       | 0           | Optimal       | 457830 MB | Disabled        | Front 8              | •                |
|        |                     |             |               |           |                 | Set                  | cache mode Delet |

2. Configure RAID arrays ページで、Create RAID array タブをクリックします。

図9 Create RAID arrayタブ

| Con       | figure basic se | ttings Configure          | RAID arrays Cor       | figure system settings | Verify configuration | Install OS |
|-----------|-----------------|---------------------------|-----------------------|------------------------|----------------------|------------|
| reate RAI | D array M       | anage physical drives 🛛 🕅 | lanage logical drives |                        |                      | Show       |
| Operation | Device          | Status                    | Interface             | SSD                    | Total capacity       |            |
|           | Slot 7          | Ready                     | SATA                  | No                     | 1907729 MB           |            |
|           | Clet 0          | roadu                     | CATA                  | No                     | 1907729 MB           |            |

- 3. RAIDアレイを作成するには:
  - a. 1つ以上の物理ドライブを選択します。
  - **b.** Createをクリックします。

図10に示すように、Create RAID Arrayウィンドウが開きます。

このウィンドウのパラメーターの詳細については、「パラメーター」を参照してください。

```
図10 Create RAID Arrayウィンドウ(HBAコントローラー)
```

| Create RAID A | rray         | ×         |
|---------------|--------------|-----------|
| Name          | Enter a name |           |
| RAID level    | RAID0 RAID1  |           |
| Capacity      | 13204 MB     |           |
| Stripe size   | 256 💌 KB     |           |
| Method        | • Default    |           |
|               |              |           |
|               |              | OK Cancel |

- a. RAIDアレイの名前、RAIDレベル、ストライプサイズ、および初期化方法を設定します。
- **b. OK**をクリックします。
- **4.** ReadyまたはUnconfigured Good状態の各物理ドライブ上にRAID 0またはシンプルボリューム論理ドライブを作成するには、以下の手順に従ってください。
  - a. Create a RAID 0 or simple volume logical drive on each physical drive in Ready state オプションを選択します。
  - **b.** Createをクリックします。
  - c. 表示される確認ダイアログボックスで、OKをクリックします。

HBA-LSI-9311-8i-A1-Xコントローラーが使用されている場合、この機能は使用できません。

パラメーター

- Name RAIDアレイの名前。
- RAID level RAID レベル。
- Capacity このフィールドには、RAIDアレイの最大容量が自動的に入力されます。この値 は変更できません。
- Stripe size RAIDアレイ内の各物理ドライブに書き込まれるデータブロックサイズ。デフォルトは256 KBです。
- Method RAIDアレイの初期化方法。
- Write cache このフィールドは、RAIDコントローラーでのみサポートされています。

• Read cache - このフィールドは、RAIDコントローラーでのみサポートされています。

### 物理ドライブの管理

#### 物理ドライブの管理について

物理ドライブを使用して論理ドライブを作成するには、物理ドライブが正しい状態であることを確認してください。

物理ドライブ管理を使用すると、物理ドライブのステータスの表示、物理ドライブの初期化と初期 化解除、および物理ドライブのキャッシュモードの設定を行うことができます。

#### 操作方法

1. Configure RAID arrays ページで、Manage physical drives タブをクリックします。

| get ( | controller     |                               |     |                |              |                |                   |
|-------|----------------|-------------------------------|-----|----------------|--------------|----------------|-------------------|
| ID-P4 | 60-B2 (Slot 2) | HBA-LSI-9300-8i-A1-X (Slot 3) |     |                |              |                |                   |
| reate | RAID array     | Manage physical drives        | Man | age logical dr | ives         |                |                   |
|       | Device         | Status                        | ļ   | interface      | SSD          | Total capacity | Operation result  |
|       | Slot 0         | Online                        |     | SATA           | No           | 476940 MB      |                   |
|       | Slot 1         | Dedicated Hot-Spare           | 2   | SATA           | No           | 476940 MB      | -                 |
|       | Slot 2         | Dedicated Hot-Spare           | 2   | SATA           | No           | 5723166 MB     | a.                |
|       | Slot 3         | Ready                         |     | SAS            | No           | 5723166 MB     | <u>s</u>          |
|       | Slot 4         | Failed                        |     | Jnknown        | No           | 5723166 MB     | 3                 |
|       | Slot 5         | Dedicated Hot-Spare           | 2   | SATA           | No           | 5723166 MB     | 2                 |
|       | Slot 7         | Online                        |     | SATA           | No           | 3815447 MB     | 2                 |
|       |                |                               |     |                | Uninitialize | Initialize Ma  | nage Hot Spares 👻 |

図11 Manage physical drivesタブ(PMCコントローラー)

- 2. PMCコントローラーを使用する場合は、1つまたは複数の物理ドライブを選択し、必要に応じて次のタスクを実行します。
  - Set cache modeをクリックして、ドライブのキャッシュモードを設定します。図12に示すSet cache modeウィンドウで、Disabled (write through)またはEnabled (write back)を選択し、OKをクリックします。

Set cache modeオプションは、次の条件が満たされている場合にのみ使用できます。

- PMCコントローラー(PMC HBAまたはUN-RAID-P460-M4 RAIDコントローラーを除く) が使用されている。
- Configure basic settingsページでは、Global write cacheパラメーターをDrive specificに設定します。

| Set Cache Mode |                            | ×                    |
|----------------|----------------------------|----------------------|
| Cache mode     | • Disabled (write through) | Enabled (write back) |
|                |                            | OK Cancel            |

- o Unintializeをクリックして、ドライブの初期化を解除します。
- o Initializeをクリックして、ドライブを初期化します。
- 3. LSIコントローラーを使用する場合は、次のタスクを実行できます。
  - ドライブを選択し、Set JBOD Stateをクリックして、選択したドライブの状態をJBODに 設定します。

**Set JBOD State**ボタンは、LSIコントローラーがRAIDモードで、JBOD属性がONになっている場合にのみ使用できます。

- ドライブを選択し、Set stateをクリックして、次のシナリオでは、物理ドライブの状態を Unconfigured Goodに設定します:
  - LSIコントローラーがRAIDモードで、JBOD属性がONであり、物理ドライブの状態 がUnconfigured Bad、Unconfigured Bad-F、またはJBODである。
  - LSIコントローラーがRAIDモードで、JBOD属性がOFFで、物理ドライブの状態が Unconfigured BadまたはUnconfigured Good-Fである。

#### パラメーター

Manage physical drives タブのパラメーター:

- Device 物理ドライブのスロット番号またはデバイスIDが画面に表示されます。
- Status 物理ドライブの状態。

PMCコントローラーを使用する場合、物理ドライブの状態には次のものがあります。

- o Online 物理ドライブはRAIDアレイの構築にすでに使用されています。
- o Ready 物理ドライブが初期化され、RAIDアレイの構築に使用できます。
- Raw 物理ドライブはrawドライブであり、RAIDアレイの構築に使用する前に初期化する 必要があります。
- o Failed 物理ドライブが故障しています。
- Dedicated Hot-Spare: 物理ドライブは、Dedicated Hot-Spareタイプのホットスペアとして構成されています。このタイプのホットスペアは、同時に複数の論理ディスクのメンバーになることができ、論理ドライブはこのタイプの複数のホットスペアメンバーを持つことができます。
- Auto Replace Hot-Spare: 物理ドライブは、Auto Replace Hot-Spareタイプのホットスペアとして構成されています。このタイプのホットスペアは、同時に複数の論理ディスクのメンバーになることはできません。また、論理ドライブは、このタイプのホットスペアメンバーを複数持つことができます。

LSIコントローラーが使用されている場合、物理ドライブの状態には次のものがあります。

- o Online 物理ドライブはRAIDアレイの構築にすでに使用されています。
- o Ready 物理ドライブはオフラインです。

- o Unconfigured Good: 物理ドライブを使用してRAIDアレイを構築できます。
- o Unconfigured Bad: 物理ドライブに障害が発生しています。
- o Ready 物理ドライブを使用してRAIDアレイを構築できます。
- o Optimal 物理ドライブは、RAIDアレイの構築にすでに使用されています。
- o Failed 物理ドライブが故障しています。
- JBOD-物理ドライブはストレート型ドライブで、RAIDアレイが構築されていなくて もオペレーティングシステムで使用できます。
- Unconfigured Good (Foreign)-物理ドライブにRAID情報が残っています。残っている RAID情報を消去すると、物理ドライブの状態がUnconfigured Goodに変わります。
- Operation result ドライブに対して実行された最新の操作の結果。
- Set cache mode: 選択したドライブのキャッシュモードを設定できます。
- Initialize 選択したドライブを初期化できます。

Raw状態の物理ドライブは、RAIDアレイの構築に使用する前に初期化する必要があります。 物理ドライブを初期化すると、ドライブ上のすべてのデータが消去され、RAIDデータを保存 するためのドライブ上の小さな領域が確保されます。

• Uninitialize - 選択したドライブの初期化を解除できます。

物理ドライブを初期化解除すると、ドライブ上のメタデータを含むすべてのデータが消去され、予約済み領域セクションとシステムパーティションが削除され、ドライブがRaw状態に復元されます。

- Create Hot Spare: ホットスペアを作成できます。この機能は、ラックマウント型サーバーのP460およびH460ストレージョントローラーでのみ使用できます。
  - Dedicated Hot-SpareおよびAuto Replace Hot-Spareタイプのホットスペアを作成できます。
  - ホットスペアはSATAまたはSASドライブである必要があります。選択した物理ドライブの容量が、既存のメンバードライブの最小容量以上であることを確認してください。また、選択したドライブは、メンバードライブと同じインターフェイスおよびSSD属性を持っている必要があります。
  - o RAID 0の論理ドライブは、ホットスペアの設定をサポートしていません。
  - o ホットスペア作成用の物理ドライブは、Ready状態である必要があります。
- Clear Hot Spare : Dedicated Hot-SpareおよびAuto Replace Hot-Spare状態の選択したドライブからホットスペア構成をクリアします。クリア後、選択したドライブは Ready状態に復元されます。

この機能は、ラックマウント型サーバーのP460およびH460ストレージコントローラーでのみ 使用できます。

 Associate Logical Disks: 論理ドライブのホットスペアメンバーであるDedicated Hot-Spare状態の物理ドライブを他の論理ドライブに関連付けます。これらの物理ドライブは、 新しく関連付けられた論理ドライブのホットスペアメンバーとしても機能します。

この機能は、ラックマウント型サーバーのP460およびH460ストレージコントローラーでのみ 使用できます。

Set Cache Modeウィンドウのパラメーター

- Cache Mode:キャッシュモードを選択します。オプションは次のとおりです。
  - Disabled (write through) データがキャッシュと物理ドライブに同時に書き込まれます。データを2つの場所に書き込む必要があるため、データの書き込みには遅延が発生します。
  - o Enabled (write back) 新しいデータはキャッシュにのみ書き込まれます。データが物理

ドライブに書き込まれるのは、データを交換してキャッシュから削除する必要がある場合のみです。このモードは低レイテンシを誇りますが、電源障害によってデータが物理 ドライブに書き込まれなくなる可能性があるため、データ損失のリスクが伴います。

### 論理ドライブの管理

1. RAIDアレイの構成ページで、論理ドライブの管理タブをクリックします。

図13 Manage logical drivesタブ

| 0      | Configure basic s | ettings Config         | gure RAID arra | ys Co       | onfigure system settings | Verify configuration | Install OS |  |
|--------|-------------------|------------------------|----------------|-------------|--------------------------|----------------------|------------|--|
| Create | RAID array        | Manage physical drives | Manage log     | ical drives |                          |                      |            |  |
|        | Name              | RAID level             | Status         | Capacity    | Cache mode               | Member drives        |            |  |
|        | XXVE              | 1                      | Optimal        | 6666 MB     | Enabled                  | Slot 1 Slot 5        |            |  |

- 2. 論理ドライブのキャッシュモードを設定するには、以下の手順に従ってください。
  - a. 論理ドライブを選択します。
  - **b.** Set cache mode  $\mathcal{E}$   $\mathcal{D}$   $\mathcal{D}$   $\mathcal$
  - c. Set cache modeウィンドウが開いたら、キャッシュモードを選択してOKをクリックします。

| Set Cache Mode         |                                                  | ,                                                                |
|------------------------|--------------------------------------------------|------------------------------------------------------------------|
| Cache mode             | Read ahead always 🔺                              |                                                                  |
| No supercapacitor is a | Read ahead always                                | troller and logical drive cache configuration might be affected. |
|                        | No read ahead<br>Write back<br>Always write back | OK Cancel                                                        |
|                        | Write through                                    | Eliableu(vviite Daux wii                                         |

図14 LSI RAIDコントローラーのSet Cache Modeウィンドウ

図15 PMC RAIDコントローラーのSet Cache Modeウィンドウ

| Set Cache Mode         |                                                    | ×                              |
|------------------------|----------------------------------------------------|--------------------------------|
| Cache mode             | Enabled (read cache)                               | ]                              |
| No supercapacitor is a | Enabled (read cache)                               | nfiguration might be affected. |
|                        | Disabled (read cache)                              |                                |
|                        | Disabled (write through)                           |                                |
|                        | Enabled (write back)                               | OK Cancel                      |
|                        | Enabled (write back when protected by battery/ZMM) |                                |
**3.** Nextをクリックします。

パラメーター

- Name 論理ドライブの名前。
- RAID level 論理ドライブのRAID レベル。RAID レベルの詳細については、「H3C Servers Storage Controller User Guide」の「RAID arrays and fault tolerance」の章を参照してくだ さい。
- Status 論理ドライブの状態。
- **Capacity** 論理ドライブの容量。
- Cache mode 論理ドライブのキャッシュモード。
- **Member drives**: 論理ドライブの作成に使用される物理ドライブ。
- Set cache mode- 選択した論理ドライブの読取りおよび書込みポリシーを設定できます。データの整合性を確保するには、電源障害時にキャッシュモジュールに電力を供給できるスーパーキャパシターが必要です。このオプションは、RAIDコントローラーが電源障害保護機能をサポートしている場合にのみ使用できます。

サポートされている読み取り/書き込みポリシーは次のとおりです。

- o Read ahead always/Enabled (read cache) 常に先読みポリシーを使用します。論理ドライブからデータを取得する場合、システムは後続のデータも取得し、キャッシュに保存します。その後、要求された場合は、後続のデータをキャッシュから直接取得できます。先読みポリシーにより、ハードドライブのシーク時間が短縮され、データ取得の効率が向上します。このポリシーを使用するには、RAIDコントローラーが電源障害時の保護機能をサポートしていることを確認してください。スーパーキャパシターの例外が発生した場合にデータが失われる可能性があるため、このポリシーにはデータセキュリティのリスクが伴います。
- No read ahead/Disabled (read cache) 先読みなしポリシーを使用します。システムは、RAIDコントローラーによってデータ読み取り要求が受信された場合にのみ、論理ドライブからのデータの取得を開始します。
- Write back/Enabled(write back when protected by battery/ZMM) ライトバックポリ シーを使用します。RAIDコントローラーに正常に機能するBBUが存在する場合、データ はドライブに書き込まれる前にコントローラーのキャッシュに書き込まれます。RAIDコ ントローラーに正常に機能するBBUが存在しない場合、ライトスルーが再開され、デー タはドライブに直接書き込まれます。
- Always write back/Enabled(write back) write-backポリシーを使用します。コントロ ーラーは、データがコントローラーキャッシュ内にあるが、まだドライブに書き込まれ ていない場合、すぐに書き込み要求完了信号を送信します。このポリシーは書き込み効 率を向上させますが、RAIDコントローラーが電源障害保護をサポートしている必要が あります。このポリシーは、スーパーキャパシター例外の場合にデータ損失が発生する 可能性があるため、データセキュリティリスクを伴います。
- Write through/Disabled (write through)- ライトスルー ポリシーを使用します。コントローラーは、最初にデータをキャッシュに書き込まずに、データをドライブに直接書き込みます。データがドライブに書き込まれた後にのみ、書き込み要求完了信号を送信します。このポリシーでは、RAID コントローラーが電源障害保護をサポートする必要はなく、スーパーキャパシター例外が発生した場合でもデータ損失のリスクはありません。ただし、書き込み効率は比較的低くなります。
- **Delete** 選択した論理ドライブを削除できます。

システム設定の指定

このタスクの構成パラメーターは、インストールするオペレーティングシステムによって異なります。

操作方法

- **1.** Configure system settingsページで、オペレーティングシステム固有のパラメーターを次の ように構成します。
  - Linuxオペレーティングシステムの場合は、図16に示すように、ホスト名(オプション)、 rootパスワード、ユーザー名、ユーザーパスワード、言語、およびネットワーク設定を 指定します。

|                                          |                           | -0                                  | -0                     | 0    |  | 0 |  |
|------------------------------------------|---------------------------|-------------------------------------|------------------------|------|--|---|--|
| onfigure system                          | settings                  |                                     |                        |      |  |   |  |
| <ul> <li>Image settings</li> </ul>       |                           |                                     |                        |      |  |   |  |
| Image type                               | Linux                     |                                     |                        |      |  |   |  |
| <ul> <li>Driver settings</li> </ul>      |                           |                                     |                        |      |  |   |  |
| Driver                                   | FIST SMS                  |                                     |                        |      |  |   |  |
| - System parameter                       | rs                        |                                     |                        |      |  |   |  |
| OS type                                  | Red Hat Enterprise Linux  |                                     |                        |      |  |   |  |
| Image file                               | RHEL-7.3 Server.x86_64    |                                     |                        |      |  |   |  |
| Hostname                                 | Enter hostname            | Optional                            |                        |      |  |   |  |
| Password                                 |                           |                                     |                        |      |  |   |  |
| Confirm password                         |                           |                                     |                        |      |  |   |  |
| User name                                | user                      |                                     |                        |      |  |   |  |
| Password                                 |                           |                                     |                        |      |  |   |  |
| Confirm password                         |                           |                                     |                        |      |  |   |  |
| Language                                 | 🔵 English 💿 简体中           | Ż                                   |                        |      |  |   |  |
| <ul> <li>Network settings</li> </ul>     |                           |                                     |                        |      |  |   |  |
| IPv4 settings                            |                           |                                     | IPv6 settings          |      |  |   |  |
| IP obtaining method                      | DHCP +                    |                                     | IP obtaining method DH | CP ¥ |  |   |  |
| <ul> <li>System drive setting</li> </ul> | ngs                       |                                     |                        |      |  |   |  |
| Target drive                             | Name:s12p1   Level:1   St | atus:Optimal   Capacity:3813670MB * |                        |      |  |   |  |
|                                          |                           |                                     |                        |      |  |   |  |

 Microsoft Windowsオペレーティングシステムの場合は、図17に示すように、インストー ルするドライバーを選択し、イメージファイル、ホスト名(オプション)、パスワード(オ プション)、キー(オプション)、およびプライマリーパーティション容量を設定します。 使用可能なドライバーには、表2にリストされているすべてのiFIST組み込みドライバー が含まれます。 図17 Windowsオペレーティングシステムをインストールするためのパラメーターの設定

| Configure basi                       | settings C            | configure RAID arrays         | Configure system settings | Verify configuration | Install OS |  |
|--------------------------------------|-----------------------|-------------------------------|---------------------------|----------------------|------------|--|
| Configure system                     | settings              |                               |                           |                      |            |  |
| <ul> <li>Image settings</li> </ul>   |                       |                               |                           |                      |            |  |
| Image type                           | Microsoft Windows     |                               |                           |                      |            |  |
| - Driver settings                    |                       |                               |                           |                      |            |  |
| Driver                               | FIST SMS              |                               |                           |                      |            |  |
|                                      | ASPEED-Graphic        | s-Family_1.01.exe             |                           |                      |            |  |
|                                      | HBA-8088-Driver       | _7.5.0.55022 exe              |                           |                      |            |  |
|                                      | UN-NIC-GE-4P-3        | 60T-B2_Win12R2_12.14.7.0.exe  |                           |                      |            |  |
|                                      | UN-NIC-10GE-2F        | -520F-B2_Win12R2_5.10.1134    | 50.exe                    |                      |            |  |
|                                      | UN-NIC-10GE-2F        | -530F-B2_7.12.32.0.exe        |                           |                      |            |  |
| - System parameter                   | ers                   |                               |                           |                      |            |  |
| OS type                              | Microsoft Windows Ser | ver                           |                           |                      |            |  |
| Image file                           | Windows Server 2012   | R2 SERVERSTANDARD *           |                           |                      |            |  |
| Hostname                             | Enter hostname        | Optional                      |                           |                      |            |  |
| Password                             |                       |                               |                           |                      |            |  |
| Confirm password                     |                       |                               |                           |                      |            |  |
| Кеу                                  | XXXXX - XXXXX         | - xxxxx - xxxxxx - x          | DXXXX Optional            |                      |            |  |
| <ul> <li>System drive set</li> </ul> | lings                 |                               |                           |                      |            |  |
| Target drive                         | Name:s12p1   Level;1  | Status:Optimal   Capacity:381 | 3670MB *                  |                      |            |  |
| Primary partition                    | 3813670               | MB The minimum capacity is    | 51200 MB.                 |                      |            |  |

 VMware ESXiオペレーティングシステムの場合は、図18に示すように、ホスト名(オ プション)、ルートパスワード、およびネットワーク設定を設定します。 図18 VMware ESXiオペレーティングシステムをインストールするためのパラメーターの設定

| Configure basic      | settings 0            | Configure RAID arrays           | Configure system settings | Verify configuration | Install OS | G |  |
|----------------------|-----------------------|---------------------------------|---------------------------|----------------------|------------|---|--|
| Configure system     | settings              |                                 |                           |                      |            |   |  |
| - Image settings     |                       |                                 |                           |                      |            |   |  |
| Image type           | Linux                 |                                 |                           |                      |            |   |  |
| - Driver settings    |                       |                                 |                           |                      |            |   |  |
| Driver               | FIST SMS              |                                 |                           |                      |            |   |  |
| - System parameter   | rs                    |                                 |                           |                      |            |   |  |
| OS type              | VMware ESXI           |                                 |                           |                      |            |   |  |
| Image file           | ESXI-6.7.0-2018050200 | 1-STANDARD                      |                           |                      |            |   |  |
| Hostname             | localhost             | Optional                        |                           |                      |            |   |  |
| Password             | Enter password        |                                 |                           |                      |            |   |  |
| Confirm password     | Enter password        |                                 |                           |                      |            |   |  |
| Language             | English               |                                 |                           |                      |            |   |  |
| - Network collings   | Changeder             |                                 |                           |                      |            |   |  |
| - Network settings   |                       |                                 | ID-6 cettage              |                      |            |   |  |
| IF V4 Settings       | -                     |                                 | invo settings             |                      |            |   |  |
| IP obtaining metho   | d DHCP -              |                                 | IP obtaining method       | DHCP *               |            |   |  |
| - System drive setti | nas                   |                                 |                           |                      |            |   |  |
| -                    | -                     |                                 |                           |                      |            |   |  |
| Target drive         | Name s12p1   Level 1  | Status:Optimal   Capacity:38136 | 70MB *                    |                      |            |   |  |

- 2. Target driveフィールドで、オペレーティングシステムをインストールするドライブを選択 します。このパラメーターは、すべてのオペレーティングシステムで必須です。
- **3.** Nextをクリックします。

パラメーター

- Image type: サーバーにマウントされているOSイメージのタイプ。Microsoft Windowsおよび Linuxがサポートされています。
- Driver インストール用に選択できるドライバーとFIST SMSのリスト。

OSをインストールするためにREPOファイルをサーバーにマウントすると、次の条件を満たす 場合にOSと一緒にインストールできるファイル内のドライバーが表示されます。

- o REPOファイルはサーバーカードと一致します。
- o ファイル内のOSがVMware ESXiシステムではありません。
- OS type マウントされたイメージのオペレーティングシステムタイプ。サポートされている オペレーティングシステムタイプは次のとおりです:
  - Red Hat Enterprise Linux
  - o SuSE Linux Enterprise Server
  - o CentOS
  - $\circ \quad VMware \ ESXi_{\circ}$
  - o Ubuntu Server
  - $\circ$  CAS
  - Oracle Linux
  - o Microsoft Windows Server

- Image file インストールするオペレーティングシステムのイメージファイル。
- Hostname サーバーのホスト名を指定します。Windowsオペレーティングシステムのホスト名を指定しない場合は、自動的に割り当てられたホスト名が使用されます。Linuxオペレーティングシステムのホスト名を指定しない場合は、localhostが使用されます。IPv4設定がVMware ESXiシステムのDHCPとして構成されている場合、ホスト名は構成できません。
- Password: Windowsオペレーティングシステムをインストールする場合は、オペレーティン グシステムへのログインに使用するパスワードを入力します。Linuxオペレーティングシステ ムをインストールする場合は、Linuxのrootパスワードを入力します。
- User name -このパラメーターは、Linuxオペレーティングシステムをインストールする場合 にのみ使用できます。オペレーティングシステムへのログインに使用するユーザー名を入力 します。VMware ESXiおよびCASオペレーティングシステムは、ユーザー名の設定をサポー トしていません。
- User password- このパラメーターは、Linuxオペレーティングシステムをインストールする 場合にのみ使用可能です。ユーザーログインパスワードを入力します。VMware ESXiおよび CASオペレーティングシステムでは、ユーザーパスワードの構成はサポートされていません。
- Language オペレーティングシステムで使用される言語を選択します。このパラメーターは、Linuxオペレーティングシステムをインストールする場合にのみ使用できます。
   VMware ESXiおよびCASオペレーティングシステムでは、デフォルトで英語が使用されますが、これは変更できません。
- Platform language:このパラメーターは、CASシステムがインストールされる場合にのみ 使用できます。CASプラットフォームで使用される言語を選択します。オプションは、簡 体字中国語と英語です。
- Network settings- この領域は、Linuxオペレーティングシステムがインストールされている場合にのみ使用可能です。IPv4 settingsおよびIPv6 settingsサブ領域で、IPアドレスの取得方法を個別に選択します。オプションは次のとおりです:
  - 。 DHCP: DHCPを使用してIPv4またはIPv6アドレスを取得します。
  - Static: 手動で構成されたIPv4アドレスまたはIPv6アドレスを使用します。この方法を使用する場合、次のパラメーターを手動で構成する必要があります。
    - IPv4アドレス、サブネットマスク、およびオプションでIPv4 settings領域のデフ ォルトゲートウェイアドレス。
    - IPv6 settings領域のIPv6アドレス、サブネットプレフィクス長、およびデフォ ルトゲートウェイアドレス。
  - ネットワーク設定を構成する際には、次のガイドラインが適用されます。
  - o CASオペレーティングシステムの場合:
    - IPv4 settings領域では、DHCPオプションは使用できません。
    - デフォルトゲートウェイアドレスとIPv4設定領域で指定されたIPv4アドレスは、同じ ネットワークセグメント上に存在する必要があります。
    - IPv6 settings領域は使用できません。
  - 。 VMware ESXiオペレーティングシステムの場合:
    - デフォルトゲートウェイアドレスと**IPv4 settings**領域で指定された**IPv4**アドレスは、 同じネットワークセグメント上に存在する必要があります。
    - IPv6 settings領域のStaticオプションは使用できません。IPv6アドレス取得方法は DHCPのみです。
  - o Ubuntu Serverオペレーティングシステムの場合:
    - デフォルトゲートウェイアドレスとIPv4 settings領域で指定されたIPv4アドレスは、
       同じネットワークセグメント上に存在する必要があります。

- IPv4設定領域でStaticを選択すると、IPv6 settings領域は使用できなくなります。IPv6設定領域でStaticを選択すると、IPv4 settings領域は使用できなくなります。
- Key:このパラメーターは、Windowsオペレーティングシステムをインストールする場合にのみ使用可能です。オペレーティングシステムのインストールに必要なキーを入力します。
- Target controller:オペレーティングシステムをインストールするストレージコントローラー を選択します。このパラメーターは、サーバーに複数のストレージコントローラーがインス トールされている場合にのみ使用できます。
- **Target drive** オペレーティングシステムをインストールするドライブを選択します。
- Primary partition capacity このパラメーターは、Windowsオペレーティングシステムをインストールする場合にのみ使用できます。プライマリーパーティションの容量を指定します。オペレーティングシステムのインストールには、50 GB以上の容量が必要です。サーバーの物理メモリーが大きい場合は、プライマリーパーティションの容量を最大値に設定することをお薦めします。

Linuxオペレーティングシステムをインストールする場合、デフォルトではターゲットドライ ブの最大容量がプライマリーパーティションの容量として使用され、変更できません。Linux オペレーティングシステムのインストールに必要なプライマリーパーティションの最小容量 は80 GBです。

### 設定の確認

#### 操作方法

**1.** Verify configurationページで、オペレーティングシステムのインストール設定が正しい ことを確認します。

#### 図19 設定の確認

| OS Installation V                  | Vizard<br>sic settings | Configure RAID arrays                       | Configure system settings | Verify configuration | install OS           |
|------------------------------------|------------------------|---------------------------------------------|---------------------------|----------------------|----------------------|
| 0                                  |                        | 0                                           |                           |                      | 0                    |
| Verify configurati                 | ion                    |                                             |                           |                      |                      |
| <ul> <li>Image settings</li> </ul> |                        |                                             |                           |                      |                      |
| Image type                         | Microsoft Windo        | WS .                                        |                           |                      |                      |
| Image source                       | CD (physical CE        | 0 or HDM virtual media)                     |                           |                      |                      |
| - Driver settings                  |                        |                                             |                           |                      |                      |
| Driver                             | ASPEED-Graph           | ics-Family_1.01.exe                         |                           |                      |                      |
|                                    | HBA-8088-Drive         | er_7.5.0.55022.exe                          |                           |                      |                      |
|                                    | UN-NIC-GE-4P-          | 360T-B2_Win12R2_12.14.7.0.exe               |                           |                      |                      |
|                                    | UN-NIC-10GE-2          | 2P-520F-B2_Win12R2_5.10.113450.exe          |                           |                      |                      |
|                                    | UN-NIC-10GE-2          | 2P-530F-B2_7.12.32.0.exe                    |                           |                      |                      |
| - System paramet                   | ters                   |                                             |                           |                      |                      |
| OS type                            | Microsoft Windo        | ws Server                                   |                           |                      |                      |
| Image file                         | Windows Server         | r 2012 R2 SERVERSTANDARD                    |                           |                      |                      |
| Hostname                           | test                   |                                             |                           |                      |                      |
| Key                                |                        |                                             |                           |                      |                      |
| - System drive se                  | ttings                 |                                             |                           |                      |                      |
| Target drive                       | Name:s12p1   L         | evel:1   Status:Optimal   Capacity:3813670N | ИВ                        |                      |                      |
| Primary partition<br>capacity      | 3813670 MB             |                                             |                           |                      |                      |
|                                    |                        |                                             |                           |                      | Export configuration |
|                                    |                        |                                             |                           |                      |                      |
|                                    |                        |                                             |                           |                      |                      |
|                                    |                        |                                             |                           |                      |                      |
|                                    |                        |                                             |                           |                      |                      |
|                                    |                        |                                             |                           |                      |                      |
| Previous                           |                        |                                             |                           |                      | Next                 |
|                                    |                        |                                             |                           |                      |                      |

- 2. 設定を変更するには、Previousをクリックします。変更が不要な場合は、Nextをクリックします。
- 3. RAIDとオペレーティングシステムのインストール設定をファイルにエクスポートするには、以下の手順に従ってください。
  - a. Export configuration e c p y = 0
  - **b.** エクスポートしたファイルを保存するストレージデバイスを選択し、エクスポートした ファイルの形式(xmlまたはimg)を設定します。

エクスポートされたファイルは、ファイルの改ざんを防ぐためにMD5で暗号化されます。

**c. OK**をクリックします。

**Configure basic settings**で、構成ファイルを別のサーバーにインポートできます。

複数のストレージコントローラーで構成されたサーバーの場合、ストレージコントローラー にOSがインストールされていなければ、サーバーの設定ファイルを正常にエクスポートでき ます。

設定ファイルは、FAT32またはNTFSファイルシステムでフォーマットされたUSBフラッシュドライブにエクスポートする必要があります。

注:

iFIST-1.35以前では、設定ファイルはUSBフラッシュドライブのルートディレクトリにエク スポートされます。iFIST-1.36以降では、設定ファイルはUSBフラッシュドライブの /iFIST/OsInstallディレクトリにエクスポートされます。

# オペレーティングシステムの自動インストール のトリガー

#### 制約事項およびガイドライン

OSのインストールが完了する前にブートメディアを削除しないでください。

**OS**のインストールが完了したら、関連するドライバーをできるだけ早くインストールして、**OS** が正しく動作するようにします。

Windowsオペレーティングシステムのインストール中に、サーバーが複数回自動的に再起動する場合があります。

OSがインストールされると、最初のブートオプションがHDDに変わります。HDMにログインするか、BIOSセットアップユーティリティを入力してシステムブートオプションを変更できます。 詳細については、H3C Servers HDM User GuideおよびH3C Servers User Guideを参照してください。

#### 操作方法

Verify configurationページでNextをクリックすると、iFISTはOSインストールのためのサーバーの 準備を開始し、図20に示すように、リアルタイムの進行状況を表示します。

準備が完了すると、iFISTはサーバーを再起動し、オペレーティングシステムをインストールします。

**OS**のインストールが完了すると、サーバーは自動的に再起動されます。手動による操作は必要ありません。

図20 サーバーへのオペレーティングシステムのインストール

| OS Installation Wizard   |                       |                             |                      |            | 3 0 |
|--------------------------|-----------------------|-----------------------------|----------------------|------------|-----|
| Configure basic settings | Configure RAID arrays | Configure system settings   | Verify configuration | Install OS |     |
|                          | 2                     | •                           |                      |            | 6   |
| Installation progress    |                       |                             |                      |            |     |
|                          |                       |                             |                      |            |     |
|                          |                       |                             |                      |            |     |
|                          |                       |                             |                      |            |     |
|                          |                       | E0/                         |                      |            |     |
|                          |                       | 5%                          | 1                    |            |     |
|                          |                       | Copy drivers from RE<br>PO. |                      |            |     |
|                          |                       |                             | /                    |            |     |
|                          |                       | $\langle \rangle$           |                      |            |     |
|                          |                       |                             |                      |            |     |

# インテリジェントな診断

### サーバーの診断

サーバー診断は、サーバーモジュールをスキャンして、モジュールベースのパフォーマンスおよ び状態診断の統計を収集します。これにより、サーバーのトラブルシューティングが容易になり、 サーバーの使用中に予期しない問題が発生するリスクが軽減されます。

Server Diagnosticsは、BIOS、CPU、メモリー、ハードディスク、ストレージコントローラー、論 理ドライブ、ネットワークアダプター、GPU、その他のPCIeデバイス、PSU、ファン、温度な ど、サーバー上のさまざまなモジュールの診断をサポートします。

### 制約事項およびガイドライン

サーバーがバージョン1.30.08より前のバージョンのHDMを使用している場合、iFISTはサーバー 上のBIOS、PSU、ファン、または温度モジュールを検出または診断できません。この制限は、サ ーバーがHDM-1.30.08以降のバージョンを使用している場合には適用されません。

サーバー診断機能は、次のサーバーモデルでのみ使用できます。

- H3C UniServer B5700 G3
- H3C UniServer B5800 G3
- H3C UniServer B7800 G3
- H3C UniServer R2700 G3
- H3C UniServer R2900 G3
- H3C UniServer R4700 G3
- H3C UniServer R4900 G3
- H3C UniServer R5300 G3
- H3C UniServer R6700 G3
- H3C UniServer R6900 G3
- H3C UniServer R4900 G5
- H3C UniServer R4700 G5
- H3C UniServer R4300 G5
- H3C UniServer R5300 G5
- H3C UniServer R5500 G5(Intelモデル)
- H3C UniServer R6900 G5
- H3C UniServer R4700 G6

## サーバーモジュール情報の表示

#### 制約事項およびガイドライン

サーバーモジュールの交換またはホットスワップが発生した後は、サーバーの再スキャンをお勧めします。iFISTは、オペレーティングシステムが識別できないモジュールを検出できません。

操作方法

1. iFISTホームページで、Intelligent Diagnosticsをクリックし、Server Diagnosticsを選択しま

す。iFISTはサーバーのスキャンを開始し、図21に示すように、Device Infoタブにシステム情報とサーバーモジュール情報を表示します。

#### 図21 Device Infoタブ

| 🔁 iFIS                                        | т                                                                                                    |                       | (j) (i) (ii)                                                 | $\otimes$ |
|-----------------------------------------------|----------------------------------------------------------------------------------------------------|-----------------------|--------------------------------------------------------------|-----------|
| Server Diagno                                 | stics 🔛 Click and scan for details                                                                                                    |                       | S                                                            | ?         |
| Device info                                   | Fast diagnostics ▶ Stress test ▶ Data                                                                                                    | export                |                                                              |           |
| System info                                   |                                                                                                    |                       |                                                              |           |
| Vendor<br>Product name<br>Board serial number | 02A3FQH17C000033                                                                                                    | Serial number<br>UUID | 210235A2CSH17E000001<br>acc12452-307b-03d6-e611-b7cf4a238971 |           |
| Select modules                                | All modules 💌                                                                                                    |                       |                                                              |           |
| Vendor                                        | American Megatrends Inc.                                                                                                    |                       |                                                              |           |
| Version                                       | 2.00.52                                                                                                    |                       |                                                              |           |
| Release date                                  | 08/10/2021                                                                                                    |                       |                                                              |           |
| ROM size                                      | 32 MB                                                                                                    |                       |                                                              |           |
|                                               | PCI is supported<br>BIOS is upgradeable<br>BIOS shadowing is allowed<br>Boot from CD is supported<br>Selectable boot is supported<br>BIOS ROM is socketed |                       |                                                              |           |

2. 特定のサーバーモジュールに関する情報を表示するには、Select moduleリストからモジュールを選択します。デフォルトでは、All modulesが選択され、検出されたすべてのサ ーバーモジュールに関する情報が表示されます。

サーバーモジュール情報を取得できない場合、iFISTはサーバーモジュールに対してN/Aを表示します。

#### パラメーター

- System info サーバーのベンダー、名前、シリアル番号、UUID、システムボードのシリ アル番号などの基本的なサーバー情報。
- System info 特定のモジュールに関する情報を表示するには、リストからモジュールを選択 します。サポートされているモジュールおよびそのモジュールについて表示される情報は、 次のとおりです:
  - BIOS BIOSのベンダー、バージョン、リリース日、ROMサイズ、サポートされている 機能など、BIOSに関する基本情報。
  - HDM HDM情報。ファームウェアバージョン、シリアル番号、CPLDバージョン、イベント数、最近のイベント、POST結果、HTTPおよびTelnetサービスのTCPポート番号、 共有ポートアドレス情報、および専用ポートアドレス情報が含まれます。
  - o CPU:サポートされているCPUの最大数を含むCPU情報。検出された各CPUについて、 ソケットID、バージョン、コア数、有効なコア数、SMBIOS構造ハンドル、現在および 最大速度、プロセッサソケットの外部クロック速度、レベル1のデータおよび命令キャッ シュ容量、レベル2およびレベル3のキャッシュ容量、ステッピングおよびベンダーIDの 情報が表示されます。
  - o Memory: サポートされているメモリーチップの最大数および合計メモリーサイズを含

むメモリー情報。各メモリーチップについて、スロット番号、タイプ、ベンダー、 DIMMの説明、DIMMサイズ、メモリーDRAMタイプ、シリアル番号、速度、訂正可能エ ラーステータスおよび訂正可能エラー数の情報が表示されます。

注:

訂正可能エラーステータスおよび訂正可能エラー数は、サーバーにPurleyプラットフォーム に基づくCPUがインストールされている場合にのみ表示できます。

- o Storage ストレージコントローラー、論理ドライブ、および物理ドライブに関する情報。
  - Storage controller:スロット番号、モデルタイプ、動作モード、取り付けられている メモリー、WWN、スーパーキャパシターの有無、ファームウェアバージョン、ハード ウェアリビジョンバージョン、ドライバー名、ドライバーバージョン、ボードバーコ ード、接続されている物理ドライブの数、割り当てられていない物理ドライブの数、 論理ドライブの数、シリアル番号、ポートの数、PCleバス情報など、ストレージコン トローラーに関する情報。
  - Logical drive: 論理ドライブに関する情報(論理インデックス、デバイスパス、名前、ステータス、容量、ドライブタイプ、ボリュームID、RAIDレベル、ストライプサイズ、物理ドライブの数、オフラインの物理ドライブの数、接続されているストレージコントローラーのスロット番号など)。
  - Physical drive: ベンダー、デバイスパス、WWN、コントローラータイプ、ドライブ タイプ、セクタサイズ、現在の温度、最大温度、しきい値温度、容量、SSD、ファー ムウェアバージョン、モデル、シリアル番号、ネゴシエートされたリンク速度、スピ ンドル速度、接続されているストレージコントローラーのスロット番号など、物理ド ライブに関する情報。
- NIC 製品名、スロット番号、ドライバー名、ドライバーバージョン、ボードバーコード、PCIeバス情報、ベンダーID、デバイスID、サブシステムデバイスID、およびサブシステムベンダーIDを含むネットワークアダプター情報。
- GPU 製品名、スロット番号、PCleバス情報、リビジョンバージョン、ボードバーコード、キャッシュ容量、デバイスID、ベンダーID、サブシステムデバイスID、およびサブシステムベンダーIDを含むGPU情報。
- PCle device 製品名、スロット番号、PCleバス情報、ドライバー名、ドライバーバージョン、ボードバーコード、デバイスID、ベンダーID、サブシステムデバイスID、およびサブシステムベンダーIDを含むPCleモジュール情報。
- PSU サポートされているPSUの数、スロット番号、プレゼンスステータス、シリアル 番号、ファームウェアバージョン、最大電力などの電源装置情報。iFISはブレードサー バーのPSU情報を表示できません。
- Fan サポートされているファンの数、スロット番号、プレゼンスステータス、回転速度、速度比、およびリダンダントステータスなどのファン情報。iFISTでは、ブレードサーバーのファン情報を表示できません。
- Temperature:センサー名、現在の温度、ユニット、温度ステータス、クリティカルの下限しきい値と上限しきい値、警告の下限しきい値と上限しきい値、および注意の下限しきい値と上限しきい値を含む温度情報。

高速診断の実行

#### このタスクについて

この機能を使用すると、選択したサーバーモジュールに対して総合的な操作ステータスおよびへ ルスステータスのチェックを実行できます。診断プロセスで検出された障害があれば、トラブル シューティングおよび修正するための指示が表示されます。 iFISTでは、Server DiagnosticsページのPlease select the components to diagnose領域に、診 断できるすべてのサーバーモジュールが一覧表示されます。必要に応じて、診断するモジュールを 選択できます。診断の前に、必要に応じて診断時間をより合理的に調整できるように、診断時間を 見積もることを選択できます。

#### 制約事項およびガイドライン

**Fast Diagnostics**の実行中にサーバーの電源を切らないでください。電源を切ると、サーバーモジュ ールが誤動作する可能性があります。

サーバーがUEFIブートモードを使用し、NVMe SSDエクスパンダーモジュールが取り付けられている場合は、サーバーのシステム診断チェックを実行する前に、次の手順を実行します。

- **1.** BIOSセットアップページにアクセスします。
- 2. Socket Configuration > IIO Configuration > Intel® VMD technologyを選択します。
- **3.** NVMe SSDエクスパンダーモジュールに接続されているCPUのIntel@VMD for Volume Management Device for Pstack1属性をDisabledに設定します。

DCPMMsは高速診断をサポートしていません。

#### 操作方法

**1.** iFISTホームページで、Intelligent Diagnosticsをクリックし、Server Diagnosticsを選択しま す。

iFISTはサーバーのスキャンを開始し、Device Infoタブにシステム情報とサーバーモジュール 情報を表示します。

2. Fast diagnostics>Select configurationを選択します。

図22に示すように、Select configurationタブが開きます。

このタブのパラメーターについては、「パラメーター」を参照してください。

図22 設定タブの選択

| Server Diag   | nostics 🔀 Click and scan for details      |               |             | <b>S</b> (0)             |
|---------------|-------------------------------------------|---------------|-------------|--------------------------|
| Device info   | Fast diagnostics - Select configuration + | Stress test > | Data export |                          |
| Test mode     |                                           |               |             |                          |
| Se<br>Stop (  | elect mode                                | O Timed test  |             |                          |
| Please select | the components to diagnose:               |               |             |                          |
| All           |                                           |               |             |                          |
| Sy            | vstem                                     |               |             |                          |
| BI            | os                                        |               |             |                          |
| CF            | ÞÚ                                        |               |             |                          |
| M             | emory                                     |               |             |                          |
| * 🗌 GI        | PU                                        |               |             |                          |
|               | slot:4 - A2-PCIe-16GB                     |               |             |                          |
| * PS          | SU                                        |               |             |                          |
|               | PSII 1                                    |               |             |                          |
|               |                                           |               | Estima      | ate diagnosis time Start |

- テストするモジュールを選択します。
   選択したモジュールのみが高速診断プロセスでテストされます。
- 4. (オプション)Estimate diagnosis timeをクリックします。

- 表示されるダイアログボックスでOKをクリックして、選択したモジュールの高速診断を開始します。
- 。 表示されたダイアログボックスで、CancelをクリックしてSelect configurationページに戻ります。

図23 推定診断時間

| This discussion to be a should be appreciate the second second se |     |
|----------------------------------------------------------------------------------------------------|-----|
| This diagnosis takes about 00:02:28,Are you sure you war                                                                                                    | ant |
| to start the diagnosis?                                                                                                    |     |

- 5. (オプション)テストモードを選択します。オプションは、Common test、Cyclic testおよび Timed testです。
  - サイクルテストモードを使用するには、Cyclesフィールドでテストサイクル数を設定します。
  - o 時間指定テストモードを使用するには、**Time**フィールドでテスト時間を分単位で設定しま す。
- 6. (オプション)最初の診断エラーが発生したときに診断を停止するには、Stop diagnosingオプションを選択します。
- 7. Startをクリックして、高速診断を開始します。

図24に示すように、診断プロセスの開始時にDiagnostic statusページが開きます。このページ には、テストの進行状況、要約されたテスト統計情報、モジュール固有のテスト結果など、進 行中の診断テストに関する情報が表示されます。

図24 診断ステータスページ

| 🔝 iFIST                                                                                                    |              |               |  |   |      |
|----------------------------------------------------------------------------------------------------|--------------|---------------|--|---|------|
| Server Diagnostics                                                                                                    |              |               |  | 0 | 0    |
| Device Info Fast diagnostics - Data export                                                                                                    |              |               |  |   | - 1  |
| Select configuration Diagneetics Status Result                                                                                                    |              |               |  |   |      |
| Test progress                                                                                                    |              |               |  |   | - 1  |
| Tetar test time 00 00 20                                                                                                    | 11%          |               |  |   | - 15 |
| Total tests<br>61 Completed tests: 7 / 61 Completed tests: 7 / 61 Completed tests: 7 / 61 Completed tests: 7 / 61 Completed tests: 7 / 61 Completed tests: 7 / 61 |              |               |  |   |      |
| Component-itest item                                                                                                    | Status       | Failure count |  |   | 11   |
| System                                                                                                    | C Enter      | 24.1          |  |   | - 11 |
| BICS                                                                                                    | S Normal     | 0             |  |   |      |
| Processor 1-Intel(R) Xeon/R) Silver 4108 CPU @ 1.805Hz                                                                                                    | C Enter      | 24            |  |   |      |
| Processor 2-Intel(R) Xeon(R) Silver 4108 CPU @ 1 80GHz                                                                                                    | C Emor       | 1             |  |   |      |
| Processor1 Ch1 DIMM A1                                                                                                    | O Normal     | 0             |  |   |      |
| Processor2 Ch1 DIMU B1                                                                                                    | Normal       | 0             |  |   |      |
| NOT3 - AINOO MegaRAID SAS 9440-81                                                                                                    | 📀 Normat     | 0             |  |   |      |
| siot 3 - AVAGO MegaRAID SAS 9440-8 - topcal inset: 0                                                                                                    | ( Testing    | 0             |  |   |      |
| stot 3 - AVAGO MegaRAID SAS 9440-81 - logical index: 3                                                                                                    | To be tested | (a)           |  |   |      |
| siot3 - ANAGO MegaRAID SAS 9445-bi - logical index: 10                                                                                                    | To be tested | 0             |  |   |      |

8. 高速診断プロセスが完了したら、Resultをクリックして診断結果を表示します。 Resultタブには、各コンポーネントのテスト結果が表示され、図25に示すように、テスト結果 がErrorの場合は、失敗の理由と推奨される修正方法が表示されます。

#### 図25 Resultタブ

| 💋 IFIST                                                                                                    |          |               | ଜ | ٢ | 0 | 6 | $\otimes$ |
|----------------------------------------------------------------------------------------------------|----------|---------------|---|---|---|---|-----------|
| Server Diagnostics                                                                                                    |          |               |   |   |   | 0 | 0         |
| Device info Fast diagnostics - Data export                                                                                                    |          |               |   |   |   |   |           |
| Select configuration Diagnostics Status Result                                                                                                    |          |               |   |   |   |   |           |
| Test progress                                                                                                    |          |               |   |   |   |   | - 1       |
| State bart force: 80 01 53<br>Total texts<br>61<br>• Completed tests: 61 / 61<br>• Completed tests: 61 / 61<br>• Completed tests: 61 / 61<br>• Completed tests: 61 / 61<br>• Completed tests: 61 / 61<br>• Completed tests: 61 / 61 | 100%     |               |   |   |   |   |           |
| Component-test Rem                                                                                                    | Status   | Failure count |   |   |   |   | - 1       |
| System                                                                                                    | S Error  |               |   |   |   |   |           |
| 8/05                                                                                                    | Normal   | 0             |   |   |   |   |           |
| Processor 1-Intel(R) Xeon(R) Silver 4108 CPU @ 1.803Hz                                                                                                    | S Error  | 1             |   |   |   |   |           |
| Processor 2-Intel(R) Xeon(R) Silver 4108 CPU @ 1.80GHz                                                                                                    | C Error  | A.            |   |   |   |   |           |
| Processor1 Ch1 DIMM A1                                                                                                    | Normal   | 0             |   |   |   |   |           |
| Processor2 Chrl DIMM B1                                                                                                    | Normal   | 0             |   |   |   |   |           |
| stat 3 - AVADO MegaRAID SAS 9440-SI                                                                                                    | Normal   | ٥             |   |   |   |   |           |
| INDE 3 - ARADO MegaRAID SAS 9445-0 - logical index: 0                                                                                                    | Normal   | 0             |   |   |   |   |           |
| stot:) - Al/ADO MegaRAID SAS 9440-81 - logical index: 3                                                                                                    | O Normal | 0             |   |   |   |   |           |
| INDE 3 + AGADO MegaRAID SAS 9445-01 - togical index: 10                                                                                                    | Normal   | 0.            |   |   |   |   |           |
| slot 9 - Example VPD                                                                                                    | O Normal | 0             |   |   |   |   |           |
| P9U 2                                                                                                    | S Normai | 0             |   |   |   |   |           |
| fan t                                                                                                    | S Normal | 0             |   |   |   |   |           |

#### パラメーター

- **Test mode**領域のパラメーター:
  - Common test 共通テストは、最後のモジュールがテストされるまで、選択したモジュ ールを順番にテストします。
  - Cyclic test: 周期テストでは、選択したモジュールが指定したテストサイクルで繰り返し テストされます。各テストサイクルでは、選択したすべてのモジュールが順番にテストさ れます。
  - o Timed test 時限テストは、指定された期間実行された後に完了します。
- Please select the components to diagnose領域のパラメーター:
  - o All 検出されたすべてのサーバーモジュールをチェックします。
  - 。 BIOS -BIOSのファームウェアバージョンを確認します。
  - System サーバーのシリアル番号、ヘルス状態、およびPCleリンク状態をチェックします。PCleリンク状態チェックをサポートしているのは、H3C UniServer R6900 G3サーバーだけです。
  - CPU サーバー上のCPUの数をチェックし、CPUに対してUPIテストと浮動小数点テストを実行します。
  - Memory: サーバー上のメモリーチップの数がサーバー要件を満たしているかどうかを判断します。
  - o Storage:ストレージモジュールに対して次のテストを実行します。
    - ストレージコントローラーの帯域幅、レート、ヘルス、および容量ステータスのテスト。
    - ハードディスクのセルフテスト。
    - 論理ドライブの読み取り/書き込みテスト。
  - o NIC 次のテストを実行します。
    - NICの帯域幅とレートをテストして、公称値を下回っているかどうかを確認します。

- MACアドレス競合テスト。
- ネットワークポートのセルフテスト。
- PCle PCleデバイスの帯域幅と速度がサーバーの要件を満たしているかどうかを判断します。
- 。 GPU GPUの帯域幅が公称値を下回っているかどうかをチェックします。
- **PSU** サーバー上のPSUのステータスを確認します。このフィールドの表示は、サーバーモデルによって異なります。
- Fan -サーバー上のファンのヘルスステータスをチェックします。このフィールドの表示は、サーバーモデルによって異なります。
- Temperature -メモリー、CPU、PSU、ストレージコントローラー、PCleスロットなどのサーバーモジュールの温度センサーステータスを確認します。

## 負荷テストの実行

このタスクについて

この機能を使用すると、選択したサーバーコンポーネントに対してストレステストを実行できま す。テスト結果には、検出された問題と、オプションで問題を修正するための推奨処置が表示さ れます。テストの前に、必要に応じてテスト時間をより合理的に調整できるように、テスト時間 の見積りを選択できます。

#### 操作方法

**1.** iFISTホームページで、Intelligent Diagnosticsをクリックし、Server Diagnosticsを選択します。

iFISTがサーバーのスキャンを開始し、Device Info タブにシステム情報とサーバーコンポーネント情報を表示します。

2. Stress test > Select configurationを選択します。

図26負荷テストの設定

| Server Diagnostics                          |                                    |             | 0 0                      |
|---------------------------------------------|------------------------------------|-------------|--------------------------|
| Device info Fast diagnostics > Str          | ress test - Select configuration 🔹 | Data export |                          |
| Test mode                                   |                                    |             |                          |
| Select mode  Or Common tes                  | t 🔘 Cyclic test                    |             |                          |
| Stop testing ③                              |                                    |             |                          |
| Please select the components and items to t | iest:                              |             |                          |
| All                                         |                                    |             |                          |
| * 🗌 CPU                                     |                                    |             |                          |
| UPI link test                               |                                    |             |                          |
| Lin pack test                               |                                    |             |                          |
| * Memory                                    |                                    |             |                          |
| Memory stress test                          |                                    |             |                          |
| * Storage                                   |                                    |             |                          |
| * slot:3 - HBA-LSI-9300-8i-A1-              | X - physical slot: 6               |             |                          |
|                                             |                                    |             |                          |
|                                             |                                    |             | Estimate test time Start |

- 3. 各コンポーネントに対して実行するテストを選択します。
- **4.**  $(\pi \tau)$  **Estimate test time**  $\delta$   $\gamma$  **b**  $\tau$  **b**  $\tau$  **b**  $\tau$  **b**  $\tau$  **c**  $\tau$  **b**  $\tau$  **c**  $\tau$  **c** 
  - 開いたダイアログボックスで、OKをクリックして、選択したモジュールのストレステスト を開始します。
  - 。 表示されたダイアログボックスで、CancelをクリックしてSelect configurationページに戻ります。

図27 推定テスト時間

| Confirm                                      |                            |
|----------------------------------------------|----------------------------|
| This test takes about 00:28:31,Are the test? | you sure you want to start |
|                                              |                            |

- 5. (オプション)テストモードを選択します。オプションは、Common testおよびCyclic testで す。Cyclic testモードを使用するには、Cyclesフィールドでテストサイクル数を設定しま す。
- 6. 各コンポーネントに対して実行するテストを選択します。オプションは次のとおりです。
  - All この領域に表示されているすべてのテストを実行するには、このオプションを選択します。
  - CPU: 各プロセッサーに対して実行するテストを選択します。オプションは次のとおりです。
    - UPI link test: Ultra Path Interconnect(UPI)およびQuickPath Interconnect(QPI)リン クの伝送能力および伝送レートをテストします。
    - Floating-point arithmetic test:プロセッサーの浮動小数点演算機能をテストします。
  - o Memory: Memory stress testeを選択して、メモリーストレステストを実行します
    - **Memory stress test**: 複数のアルゴリズムを使用してメモリーストレージユニットを 横断し、メモリーストレージ機能が適切に機能しているかどうかを検出します。
  - Storage: 各物理ドライブおよび論理ドライブで実行するテストを選択します。オプション は次のとおりです。
    - Read test ドライブがシーケンシャルな読み取り要求を正しく処理できるかどうかを テストします。
    - Rand Read test: ドライブがランダムな読み取り要求を正しく処理できるかどうかをテ ストします。
  - 。 NIC NICでExternal loopback testを実行するには、外部ループバックテストを選択し
    - ます。このパラメーターは、この機能をサポートする製品でのみ使用できます。
    - External loopback test: 選択したNICポートがパケットを正しく送受信できるかどうかをテストします。
    - Single-Port Self-Loop: ファイバポートでのみ使用できます。ファイバポートでシングルポートセルフループテストを実行するには、光ファイバを介してポートの送信側と受信側を接続し、ポートをシングルポートセルフループボックスにドラッグします。

Dual-Port Pairing: 相互接続されたNICポートのペアに対してデュアルポートペアリングループバックテストを実行するには、ポートペアをデュアルポートペアリングボックスにドラッグします。

この機能をサポートしているのは、H3C UniServer R6900 G3サーバーだけです。

7. Startをクリックして、負荷テストを開始します。

Test statusページが開き、実行中のストレステストに関する情報が表示されます。

図28 テストステータス

| 🚺 iFIST                                                | ධ |             |    | ß | $\otimes$ |
|--------------------------------------------------------|---|-------------|----|---|-----------|
| Server Diagnostics                                     |   |             |    | 0 | •         |
| Device info Fast diagnostics  Stress test  Data export |   |             |    |   |           |
| Select configuration Test status Result                |   |             |    |   |           |
| Test progress                                          |   |             |    |   |           |
| Contract time: 00:00:05                                |   |             |    |   | ce        |
| Completed tests: 6 / 9                                 |   |             |    |   |           |
| Passed: 4                                              |   |             |    |   |           |
| Cancelled: 0                                           |   |             |    |   |           |
| Failed: 2                                              |   |             |    |   |           |
| Componenttest item Status                              |   | Failure cou | nt |   |           |
| V CPU                                                  |   |             |    |   |           |
| Environment initialization                             |   | 0           |    |   |           |
| UPI link test SError                                   |   | 1           |    |   |           |
| Floating-point arithmetic test 😢 Error                 |   | 1           |    |   |           |
| Built-in MCA test                                      |   | 0           |    |   |           |

- 8. テストプロセスを中止するには、Cancelをクリックします。
- 9. 選択したストレステストが完了したら、必要に応じて**Restart**をクリックしてテストを再度実行 します。
- 10. テスト結果を表示するには、Resultをクリックします。

図29 テスト結果

|                                  |                   |             | ය            |  | En | $\otimes$ |
|----------------------------------|-------------------|-------------|--------------|--|----|-----------|
| Server Diagnostics               |                   |             |              |  | 3  | 0         |
| Device info Fast diagnostics     | Stress test 💌     | Data export |              |  |    |           |
| Select configuration Test status | Result            |             |              |  |    |           |
| Componenttest item               | Total test cycles | Test result | Failure info |  |    |           |
| ▶ CPU                            |                   |             |              |  |    |           |
| * Memory                         |                   |             |              |  |    |           |
| Environment initialization       | 1                 | Normal      | •            |  |    |           |
| Memory stress test               | 1                 | Normal      | -            |  |    |           |
| Built-in MCA test                | 1                 | Normal      |              |  |    |           |
| Test information collection      | 1                 | Normal      |              |  |    |           |

データのエクスポート

#### このタスクについて

サーバーモジュール情報、サーバー診断データ、および操作ログデータをUSBフラッシュドライブ にエクスポートして、さらに分析することができます。

#### 制約事項およびガイドライン

エクスポートの前に、USBフラッシュドライブをサーバーに挿入し、FAT32ファイルシステムを使 用してフォーマットします。

#### 操作方法

- 1. Intelligent Diagnosticsをクリックし、Server Diagnosticsを選択します。
- Data exportタブをクリックします。
   図30に示すように、Data exportタブが開きます。

```
図30 データエクスポートタブ
```

| 🚺 ifist            |                                                                                                    | ଜ |       | E      | $\otimes$ |
|--------------------|----------------------------------------------------------------------------------------------------|---|-------|--------|-----------|
| Server Diagnostics | s                                                                                                    |   |       | 3      | ?         |
| Device info Fas    | t diagnostics 🕨 Stress test 🕨 Data export                                                                                                |   |       |        |           |
| USB flash drive    | usb-SanDisk_Ultra_USB_3.0_0501e8a909808e089b606ab0a89 🔻                                                                                  |   |       |        |           |
| Data export        |                                                                                                    |   |       |        |           |
| File name          | survey.xml                                                                                                    |   |       |        |           |
| Export type        | Hardware info Fast diagnostics result Stress test report<br>By default, all existing data is exported. The export type cannot be edited. |   |       |        |           |
|                    |                                                                                                    |   | Forma | at Exp | port      |
|                    |                                                                                                    |   |       |        |           |

3. USB flash driveの一覧から、サーバーの診断データをエクスポートするUSBフラッシュドラ イブを選択し、FormatをクリックしてFAT32ファイルシステムを使用してフォーマットしま す。

USBフラッシュドライブのフォーマットには注意してください。この操作を行うと、USBフラ ッシュドライブ内のデータが削除されます。

**4. Export**をクリックします。

### メモリースマートテスト

メモリースマートテスト機能は、BIOSに組み込まれたメモリーテストツールを使用して、POST メモリー初期化段階でメモリーをテストします。現在のソフトウェアバージョンでは、Hynix、 Samsung、およびMicronメモリーチップのみがサポートされています。テスト後、テスト結果を iFISTで確認できます。

#### 注:

- この機能は、UEFIブートモードでのみテストを実行できます。
- メモリーテスト機能は、サーバー上のすべてのメモリーチップが単一のベンダー(Hynix、 Samsung、またはMicron)のものである場合にのみサポートされます。
- メモリーテスト機能をサポートしているのは、特定のバージョンの一部のサーバーおよび BIOSのみです。詳細については、iFISTの使用ガイドラインを参照してください。

### 診断テストの選択

#### 制約事項およびガイドライン

テストおよび修復ポリシーの選択には注意が必要です。修復後にテストを実行すると、エラーをテ ストできません。

テストの開始後は、サーバーを手動で再起動しないでください。サーバーは、診断テストプログラ ムによって自動的に再起動されます。

#### 操作方法

**1.** Intelligent Diagnosticsをクリックし、Memory Smart-Testを選択して、図31に示すページを表示します。

図31 メモリーのスマートテスト

| J iFIS       | ST           |                       |   |               | 0         | i) 🗊          | $\otimes$ |
|--------------|--------------|-----------------------|---|---------------|-----------|---------------|-----------|
| Memory       | Smart-Te     | st                    |   |               |           | 3             | ?         |
| Select dia   | agnostics    | test                  |   |               |           |               |           |
| Parsing typ  | De           | Hynix Samsung         |   |               |           |               |           |
| Select poli  | су:          | Test only 💌           |   |               |           |               |           |
| Test times   |              | 1                     |   |               |           |               |           |
| Repair time  | es           |                       |   |               |           |               |           |
|              |              |                       |   |               | <br>      | Start         | test      |
| Diagnost     | tics test re | sult                  |   |               |           |               |           |
| JSB flash dr | ive          | Select storage device | * |               | Ex        | (port test re | esult     |
| No.          | Memory       | slot                  |   | Memory vendor | Test resu | ult           |           |
| 1            | Process      | or1 Ch1 DIMM A1       |   | N/A           | N/A       |               |           |
| 2            | Process      | or1 Ch1 DIMM A7       |   | N/A           | N/A       |               |           |
| 3            | Process      | or1 Ch2 DIMM A2       |   | N/A           | N/A       |               |           |
| 4            | Process      | or1 Ch2 DIMM A8       |   | N/A           | N/A       |               |           |
| E            | Drocoss      | or1 Ch2 DIMM A2       |   | NIA           | NI/A      |               |           |

- 2. テストパラメーターを設定します。
- 3. Start testをクリックします。診断テストは、サーバーのコールドリブート後に開始されます。

パラメーター

- **Parsing type** 現在のソフトウェアバージョンでは、診断テストはHynix、Samsung、およびMicronメモリーチップのテストのみをサポートしています。
- Select policy: オプションには、Test onlyとTest and repairがあります。
- Test times メモリーチップのスマートテストのポーリング回数。ポーリング回数が多いほど、テスト時間が長くなります。
  - o このフィールドをサポートしているのは、HynixとSamsungのメモリーチップだけです。
  - o Hynixメモリーチップの場合、値の範囲は1~5です。
- Repaired errors for single DIMM: ポリシーがtest and repairの場合の、1つのメモリーチッ プで修復されたエラーの最大数。
  - ・ サーバーにバージョンBIOS-2.00.34以降のBIOSファームウェアがインストールされている場合、Hynixメモリーチップはこのフィールドをサポートします。値の範囲は1~10です。
  - サーバーにバージョンBIOS-2.00.41以降のBIOSファームウェアがインストールされている場合、Samsungメモリーチップはこのフィールドをサポートし、値の範囲は0~32です。
  - ・ サーバーにバージョンBIOS-2.00.43以降のBIOSファームウェアがインストールされている場合、Micronメモリーチップはこのフィールドをサポートします。値の範囲は1~4です。

- Test mode オプションには、Normal modeとEnhanced modeがあります。デフォルトは Enhanced modeです。
  - o このフィールドをサポートしているのは、SamsungとMicronのメモリーチップだけです。
  - ・ サーバーにBIOS-2.00.37より前のバージョンのBIOSファームウェアがインストールされている場合、サムスンのメモリーチップは拡張モードのみをサポートします。
  - ・ サーバーにバージョンBIOS-2.00.47以降のBIOSファームウェアがインストールされて いる場合、Micronメモリーチップはこのフィールドをサポートします。
- Keep diagnostics enabled:この機能をイネーブルまたはディセーブルにできます。デフォルトでは、メモリースマートテスト機能は、診断テストの完了後にディセーブル状態に復元されます。このフィールドをサポートするのは、マイクロメモリーチップだけです。
- Repaired errors for each socket (各CPU): ポリシーがtest and repairの場合の、単一ソ ケットの修復済みエラーの最大数。
  - o このフィールドをサポートしているのはMicroメモリーチップだけです。
  - o 指定できる値の範囲は1~48です。

### 診断テスト結果の表示とエクスポート

#### ()重要:

現在のソフトウェアバージョンでは、診断テスト結果は、FAT32またはNTFSファイルシステムを 使用してフォーマットされたUSBフラッシュドライブにエクスポートできます。

#### 操作方法

- 1. Server Diagnosticsをクリックし、Memory Smart-Testを選択します。
- 2. ページにDiagnosticsテストの結果が表示されます(図32)。

#### 図32診断テストの結果

| J iFI                       | IST                                                               |               | îa î ⊜ ⊗           |
|-----------------------------|-------------------------------------------------------------------|---------------|--------------------|
| <b>Diagno:</b><br>USB flash | stics test result drive usb-SanDisk_Ultra_USB_3.0_4C53000131102 + |               | Export test result |
| No.                         | Memory slot                                                       | Memory vendor | Test result        |
| 1                           | Processor1 Ch1 DIMM A1                                            | N/A           | N/A                |
| 2                           | Processor1 Ch1 DIMM A7                                            | N/A           | N/A                |
| 3                           | Processor1 Ch2 DIMM A2                                            | N/A           | N/A                |
| 4                           | Processor1 Ch2 DIMM A8                                            | N/A           | N/A                |
| 5                           | Processor1 Ch3 DIMM A3                                            | N/A           | N/A                |
| 6                           | Processor1 Ch3 DIMM A9                                            | N/A           | N/A                |
| 7                           | Processor1 Ch4 DIMM A4                                            | Hynix         | PASS               |
| 8                           | Processor1 Ch4 DIMM A10                                           | N/A           | N/A                |
| 9                           | Processor1 Ch5 DIMM A5                                            | N/A           | N/A                |
| 10                          | Processor1 Ch5 DIMM A11                                           | N/A           | N/A                |
| 11                          | Processor1 Ch6 DIMM A6                                            | Hynix         | PASS               |
| 12                          | Processor1 Ch6 DIMM A12                                           | N/A           | N/A                |
| 13                          | Processor2 Ch1 DIMM B1                                            | N/A           | N/A                |
| 14                          | Processor2 Ch1 DIMM B7                                            | N/A           | N/A                |

3. ストレージデバイスを選択し、Export test resultをクリックして、USBフラッシュ ドライブのルートディレクトリにあるiFIST/SmartTestディレクトリにテスト結果を ダウンロードします。

#### パラメーター

- Memory slot メモリーチップのスロット番号。
- Memory vendor:メモリーチップのベンダー。メモリーがない場合、このフィールドに はN/Aと表示されます。
- Test result 表4、表5、および表6に示すスマートテストの結果。テストが完了していない 場合、メモリーチップが破損している場合、またはメモリーチップがない場合、このフィー ルドにはN/Aと表示されます。

#### 表4 Samsungのメモリー

| テスト結果              | 備考                                                                         |
|--------------------|----------------------------------------------------------------------------|
| Training Failure   | メモリーのトレーニングに失敗しました。                                                        |
| Pass               | メモリーのテストに成功。                                                               |
| Fail (PPR Disable) | メモリーチップにエラーが発生しました。                                                        |
| Fail (PPR Pass)    | メモリーチップにエラーが発生し、メモリーチップは正常に修復されました。                                        |
| Fail (PPR Fail)    | メモリーチップにエラーが発生し、メモリーチップの修復に失敗しました。                                         |
| Temp. Overflow     | メモリーチップの温度が高すぎたため、メモリーテストがスキップされまし<br>た。                                   |
| Error Overflow     | エラーがオーバーフローし、エラーの合計数がサポートされているエラーの<br>最大数を超えました(1つのDIMMで最大32個のエラーを修復できます)。 |

#### 表5 Hynixメモリー

| テスト結果            | 備考                                                                         |
|------------------|----------------------------------------------------------------------------|
| Pass             | メモリーのテストに成功。                                                               |
| Fail             | メモリーチップにエラーが発生しました。                                                        |
| Non-fixable Fail | エラーがオーバーフローし、エラーの合計数がサポートされているエラーの<br>最大数を超えました(1つのDIMMで最大10個のエラーを修復できます)。 |
| SKIP             | メモリートレーニングに失敗したか、現在のメモリーチップが <b>Hynix</b> のもの<br>ではありません。                  |
| REPAIRED         | メモリーチップにエラーが発生し、メモリーチップは正常に修復されました。                                        |

#### 表6 マイクロメモリー

| テスト結果                            | 備考                                                                                                  |
|----------------------------------|----------------------------------------------------------------------------------------------------|
| No issues found                  | メモリーのトレーニングに失敗したか、メモリーがテストに合格しました。                                                                  |
| PPR Disabled                     | メモリーチップにエラーが発生し、テストのみが実行されました                                                                       |
| PPR Success                      | メモリーチップにエラーが発生し、メモリーチップは正常に修復されました。                                                                 |
| PPR Failure                      | メモリーチップにエラーが発生し、メモリーチップの修復に失敗しました                                                                   |
| PPR Inprogress                   | メモリーチップにエラーが発生し、修復機能が開始されず、メモリーチップ<br>を修復する必要がありました。                                                |
| PPR Limit Exceeded               | エラーがオーバーフローし、エラーの合計数がサポートされているエラーの<br>最大数を超えました(1つのDIMMで最大4つのエラーを修復でき、1つのソケ<br>ットで最大48のエラーを修復できます)。 |
| DIMM Configuration not supported | メモリーチップはこのテストをサポートしていない。                                                                            |

# コンフィギュレーション管理

この関数を使用して、次のタスクを実行します。

- Import configuration: USBフラッシュドライブ内のHDM、BIOSまたはRAID構成ファイル をシステムにインポートして、既存の構成を上書きします。USBフラッシュドライブ内のコ ントローラー構成ファイルをストレージコントローラーにインポートして、既存の構成を上 書きすることもできます。
- Export configuration: 現在のHDM、BIOS、RAID、またはコントローラー設定をエクスポートし、コンフィギュレーションファイルを生成して、USBフラッシュドライブのルートディレクトリにあるiFIST/ConfManageディレクトリに保存します。
- ACS configuration: ACS機能およびACS制御を設定します。

注:

- 現在のソフトウェアバージョンでは、FAT32またはNTFSファイルシステムを使用してフォーマットされたUSBフラッシュドライブのみが、構成のインポートとエクスポートをサポートしています。
- 帯域外管理チャネルをMCTPに変更するのは、H3C UniServer G6サーバー上のPMCストレージ コントローラーだけです。BIOSからMCTPを有効にすると、サーバーはRAID構成のインポー トとエクスポートをサポートします。
- 構成管理機能はHDMソフトウェアと連携する必要があります。構成管理をサポートしているのはHDM-1.11.25以降のみです。
- ACS設定のサポートは、デバイスモデルによって異なります。詳細については、GUIを参照して ください。
- ACS機能を設定するには、HDMソフトウェアを使用する必要があります。詳細については、 iFISTのリリースノートを参照してください。
- ACS制御を設定するには、BIOSソフトウェアを使用する必要があります。詳細については、 iFISTのリリースノートを参照してください。
- コントローラー設定のインポートおよびエクスポートをサポートしているのは、 PMC\_H460、PMC\_P460、LSI\_9361、LSI\_9460、LSI\_9440、およびLSI\_9560ラックストレ ージコントローラーだけです。

### 設定のインポート

#### 制約事項およびガイドライン

- RAID構成とBIOS構成をインポートする前に、デバイスモデルとコンポーネント構成(ストレ ージコントローラーモデル、ディスク数、スロットなど)が同じであることを確認してください。RAID構成をインポートする場合は、ストレージコントローラーがRAIDモードで動作していることを確認してください。
- HDM構成をインポートする前に、デバイスモデルが同じであることを確認してください。まず、構成ファイル内のユーザー構成情報のコメントステートメントを削除してから、ユーザーパスワードをプレーンテキストのパスワードに変更します。
- 構成を正常にインポートするには、HDM構成をインポートする前に、構成ファイルの結合モ ードがデバイスの結合モードと同じであることを確認してください。
- RAID構成をインポートする前に、ディスクの古いRAID情報がクリアされていない場合、 RAID構成は外部構成としてマークされます。その結果、RAID構成は失敗します。まず、 BIOSでディスクのRAID構成をクリアしてください。

- HDM構成をインポートする前に、構成アイテムが削除された場合、または構成ファイルに 存在しない場合、構成アイテムは構成のインポート後もそのまま残ります。
- 構成ファイルの変更は慎重に行い、変更後の構成情報が有効であることを確認してください。有効でない場合、構成ファイルのインポートに失敗する可能性があります。
- HDM設定が正常にインポートされると、設定を有効にするためにHDMが自動的に再起動す る場合があります。
- BIOS設定が正常にインポートされたら、サーバーを再起動して設定を有効にする必要があります。
- RAID構成が正常にインポートされると、約40秒後に構成が有効になります。
- 構成のインポート処理中は、サーバーの電源を切らないでください。電源を切らないと、 iFISTの一部の機能が失敗する可能性があります。
- HDM、BIOS、RAIDまたはコントローラー構成をインポートする際、Webインタフェースで エントリのインポートに失敗したことを示すメッセージが表示されると、インポートは一時 停止します。この場合、インポートに失敗したエントリを変更し、構成を再度インポートす る必要があります。インポートが完了するまでこの手順を繰り返します。
- インポートされたRAID構成には、RAIDコントローラー自体の構成(RAIDコントローラーモー ドなど)は含まれません。
- 設定のインポートを正常に行うには、設定のインポートプロセス中にHDM Webインターフェ イスで設定管理操作を実行しないでください。
- コントローラー属性をインポートすると、コントローラーのモデルと動作モードがチェック されます。サポートされるコントローラー属性は、次のようにコントローラーのモデルによって異なります。
  - H460およびP460コントローラーでは、グローバルキャッシュ設定のConfigured Drives、Unconfigured Drives、およびHBA Drives属性がサポートされます。
  - P460コントローラーでは、Read cache ratioおよびWrite cache ratio属性がサポートされています。
  - o LSIコントローラーでは、次のアトリビュートがサポートされています。
    - maintainPdFailHistory:物理ドライバーの障害履歴レコードを保持します。オプションにはONとOFFがあります。
    - SSDドライバー用のsmartSsdCopybackと、HDDドライバー用のsmartHddCopyback
       を含むCopyback。
- インポートの失敗を回避するには、構成ファイル内のコントローラーモデル(model)とコント ローラーモード(mode)がターゲットコントローラーと同じであることを確認してください。 たとえば、構成ファイルがMixedモードでエクスポートされた後、HBAモードでインポート されると、インポート操作は失敗します。

#### 操作方法

- 1. Configuration Managementをクリックして、設定管理ページに入ります。
- 2. インポートする構成のタイプを選択します。
- **3.** 図33に示すように、ストレージデバイスを選択してから、ストレージデバイス内の構成ファ イルを選択します。

```
図33構成のインポート
```

| Configuration Management |                                    |  |  |  |  |  |  |
|--------------------------|------------------------------------|--|--|--|--|--|--|
| Import configuration     |                                    |  |  |  |  |  |  |
| Select type              | HDM BIOS RAID Controller           |  |  |  |  |  |  |
| Select file              | Select storage device              |  |  |  |  |  |  |
| Import state             | Not started                        |  |  |  |  |  |  |
| Export configurati       | on                                 |  |  |  |  |  |  |
| Select type              | HDM BIOS RAID Controller           |  |  |  |  |  |  |
| USB flash drive          | Select storage device              |  |  |  |  |  |  |
| Export state             | Not started                        |  |  |  |  |  |  |
| Configure ACS            |                                    |  |  |  |  |  |  |
| ACS State                | <ul> <li>ACS Capability</li> </ul> |  |  |  |  |  |  |
|                          | ACS Control                        |  |  |  |  |  |  |
| Operation                | Enable ACS Control                 |  |  |  |  |  |  |
|                          | ок                                 |  |  |  |  |  |  |

4. Importをクリックします。

## 設定のエクスポート

制約事項およびガイドライン

- RAID構成をエクスポートする前に、ストレージコントローラーが初期化されていることを確認 してください。
- RAID構成をエクスポートする前に、RAIDコントローラーの論理ドライブが正常な状態であり、拡張、移行、再構築、または消去の操作が実行されていないことを確認してください。
- エクスポートされたRAID設定には、RAIDコントローラー自体の設定(RAIDコントローラーモードなど)は含まれません。
- 設定を正常にエクスポートするには、設定のエクスポートプロセス中にHDM Webインター フェイスで設定管理操作を実行しないでください。
- コントローラー属性をエクスポートすると、コントローラーのモデルと動作モードがチェッ

クされます。サポートされるコントローラー属性は、次のようにコントローラーのモデルに よって異なります。

- H460およびP460コントローラーでは、グローバルキャッシュ設定のConfigured Drives、Unconfigured Drives、およびHBA Drives属性がサポートされます。
- P460コントローラーでは、Read cache ratioおよびWrite cache ratio属性がサポートされています。
- o LSIコントローラーでは、次のアトリビュートがサポートされています。
  - maintainPdFailHistory:物理ドライバーの障害履歴レコードを保持します。オプションにはONとOFFがあります。
  - SSDドライバー用のsmartSsdCopybackとHDDドライバー用のsmartHddCopybackを 含むCopyback。
- コントローラー設定をエクスポートする場合、コントローラー属性のみをエクスポートでき、RAID設定はエクスポートできません。

#### 操作方法

- 1. Configuration Managementをクリックして、設定管理ページに入ります。
- 2. 図34に示すように、エクスポートする構成のタイプを1つまたは複数選択します。

```
図34 構成のエクスポート
```

| Configuration Management |                                    |  |  |  |  |  |  |
|--------------------------|------------------------------------|--|--|--|--|--|--|
| Import configuration     |                                    |  |  |  |  |  |  |
| Select type              | HDM BIOS RAID Controller           |  |  |  |  |  |  |
| Select file              | Select storage device              |  |  |  |  |  |  |
| Import state             | Not started                        |  |  |  |  |  |  |
| Export configurati       | on                                 |  |  |  |  |  |  |
| Select type              | HDM BIOS RAID Controller           |  |  |  |  |  |  |
| USB flash drive          | Select storage device              |  |  |  |  |  |  |
| Export state             | Not started                        |  |  |  |  |  |  |
| Configure ACS            |                                    |  |  |  |  |  |  |
| ACS State                | <ul> <li>ACS Capability</li> </ul> |  |  |  |  |  |  |
|                          | ACS Control                        |  |  |  |  |  |  |
| Operation                | Enable ACS Control                 |  |  |  |  |  |  |
|                          | ок                                 |  |  |  |  |  |  |

- 3. ストレージデバイスを選択し、Exportをクリックして構成のエクスポートを開始します。
- **4.** 設定のエクスポートが完了すると、開いたダイアログボックスにエクスポート結果が表示されます。

## ACSの設定

制約事項およびガイドライン

- ACSを設定する前に、すべてのPCleスイッチカードが所定の位置にあることを確認します。
- ACS機能アトリビュートはdisableにできません。

操作方法

**1.** Configuration Managementアイコンをクリックして、コンフィギュレーション管理ページに入ります。

2. 操作を選択します。開いたダイアログボックスで、**OK**をクリックします。選択した操作は、 サーバーのコールドリブート後に有効になります。

図35 ACSの設定

| 🔁 ifist            |                       | G | í | <b>E</b> | ,  |
|--------------------|-----------------------|---|---|----------|----|
| Configuration Ma   | nagement              |   |   | S (      | ?) |
| Import configurati | on                    |   |   |          |    |
| Select type        | HDM BIOS RAID         |   |   |          |    |
| Select file        | Select storage device |   |   |          |    |
| Import state       | Not started           |   |   |          |    |
| Export configurat  | ion                   |   |   |          |    |
| Select type        | HDM BIOS RAID         |   |   |          |    |
| USB flash drive    | Select storage device |   |   |          |    |
| Export state       | Not started           |   |   |          |    |
| Configure ACS      |                       |   |   |          |    |
| ACS State          | ACS Capability        |   |   |          |    |
|                    | ACS Control           |   |   |          |    |
| Operation          | Disable ACS Control   |   |   |          |    |
|                    | ОК                    |   |   |          |    |
|                    |                       |   |   |          |    |

- 3. ACS機能アトリビュートがイネーブルでない場合、ACS機能だけをイネーブルにすること も、ACS機能とACS制御の両方をイネーブルにすることもできます。
- ACS機能アトリビュートがイネーブルの場合、ACS制御アトリビュートがイネーブルの場合はACS制御アトリビュートをディセーブルにできます。ACS制御アトリビュートがディセーブルまたはイネーブルでない場合は、ACS制御アトリビュートをイネーブルにできます。

## ログのダウンロード

この機能を使用して、OSログ、SDSログ、システム運用ログ、および特定のコンポーネントをダ ウンロードします。ダウンロードしたログおよび情報は、サーバーに挿入されているUSBフラッ シュドライブのiFIST/LogDownloadUniTool/LogDownloadディレクトリに保存されます。

#### 制約事項およびガイドライン

ログは、FAT32またはNTFSファイルシステムでフォーマットされたUSBフラッシュドライブにダウ ンロードできます。

現在のソフトウェアバージョンでは、Seagate、Hitachi、Toshiba、Samsung、Intel、Micron、 Kioxia、Memblaze、DERA、SSSTC、Union Memory、DapuStor、YMTC、DTmoblie、Mega Electronics Co.、Hynix、およびScaleFlux, LTD.のハードディスクのログしかダウンロードできま せん。

現在のソフトウェアバージョンでは、東芝のハードディスクのログは、パススルーモードで動作 している場合にのみダウンロードできます。

ログダウンロード機能は、HDMソフトウェアと連携する必要があります。HDM-1.11.19以降のみ がSDSログのダウンロードをサポートしています。

ログを正常にダウンロードするには、ログをダウンロードする前に、HDM Webインターフェイス でワンクリックで収集された情報がないことを確認してください。

サーバーのコンポーネントSN情報は、システムボード、プロセッサー、メモリー、ドライブ、パ ワーサプライ、およびPCIeモジュール(NIC、FC HBA、GPU、およびRAID)に関する情報のみを収 集します。

LSIストレージコントローラーのSMART情報をダウンロードする場合は、ストレージコントロー ラーに少なくとも1つの論理ドライブまたはパススルー物理ドライブがあることを確認してください。

HBA-LSI-9311-8i-A1-Xカードの場合、パススルー物理ドライブのSMART情報のみをダウンロードできます。

#### 操作方法

- 1. Download Logsをクリックして、図36に示すページを開きます。
- 2. ダウンロードするログの種類を選択します。
- **3.** ターゲットのUSBフラッシュドライブを選択します。
- 4. Start download e p y y z = 0

図36 ダウンロードログ(ハードディスクログなど)

| Download Logs   Log type   USB flash drive   Usb-SanDisk_Ultra_USB_3.0_4C53000 *     Start download     Download result     Log type   Download progress   Download state   Hard disk     40%                           | J ifist               |                             |                    |                |            |          |   |
|----------------------------------------------------------------------------------------------------|-----------------------|-----------------------------|--------------------|----------------|------------|----------|---|
| Download Logs     Log type   USB flash drive   UsB flash drive     Start download     Start download     Townload result     Log type   Download progress   Hard disk     40%     Opwnloading                           | Download Logs         |                             |                    |                |            | G        | 0 |
| Log type OS SDS Storage controller Hard disk   USB flash drive usb-SanDisk_Ultra_USB_3.0_4C53000 ▼ Start download     Download result     Log type Download progress Download state     Hard disk 40%     Opwnloading - | Download Logs         |                             |                    |                |            |          |   |
| USB flash drive usb-SanDisk_Ultra_USB_3.0_4C53000   Start download  Log type Download progress Download state Failure info Hard disk. 40% ©Downloading -                                                                | Log type              | OS SDS                      | Storage controller | Hard disk      |            |          |   |
| Log type     Download progress     Download state     Failure info       Hard disk.     40%     Opownloading     -                                                                                                    | USB flash drive       | usb-SanDisk_Ultra_USB_3.0_4 | C53000 🔻           |                |            |          |   |
| Hard disk 40% Opwnloading -                                                                                                    |                       |                             |                    |                |            |          |   |
|                                                                                                    | Log type              | Download progress           |                    | Download state | Failu      | ire info |   |
|                                                                                                    | Log type<br>Hard disk | Download progress           | 40%                | Download state | Failu<br>- | ire info |   |
|                                                                                                    | Log type<br>Hard disk | Download progress           | 40%                | Download state | Failt      | ire info |   |
|                                                                                                    | Log type<br>Hard disk | Download progress           | 40%                | Download state | Failt      | ire info |   |

#### パラメーター

- Log type: ダウンロードするログのタイプ。現行のソフトウェアバージョンでは、OSログ、 SDSログ、システム運用ログおよび特定のコンポーネントをダウンロードできます。
- USB flash drive: ダウンロードしたログを保存するUSBフラッシュドライブ。
- **Download progress**: 単一タイプのログのダウンロードの進行状況。
- Download state: ダウンロード状態を記録します。オプションは、「Download succeeded、DownloadingおよびDownload failedです。
- Failure info 障害情報の内容は、ログの種類によって異なります。
  - ストレージコントローラーログのダウンロードに失敗すると、対応するスロット番号、 モデル、および失敗の理由が表示されます。
  - ハードドライブログのダウンロードに失敗すると、コントローラーのスロット番号、ベンダー、シリアル番号、位置、および理由が表示されます。
  - ドライブのSMART情報のダウンロードに失敗すると、コントローラーのスロット番号、コントローラーのモデル、ドライブのシリアル番号、ドライブのスロット番号、および理由が表示されます。
  - o ログタイプのサポートは、サーバーモデルによって異なります。

# ファームウェアの更新

CD(物理CDまたはHDM仮想メディア)またはUSBフラッシュドライブを介してREPOイメージファ イルをマウントした後、この機能を使用して、HDM、BIOS、各種CPLD、ストレージコントロー ラーファームウェア、NICファームウェア、およびハードディスクファームウェアなど、サーバー の各種ファームウェア製品を同時に更新できます。

#### 注:

- REPOイメージファイルの入手方法については、「REPO Usage Guide」を参照してください。
- 現在のソフトウェアバージョンでは、FAT32、EXT2/3/4、またはNTFSファイルシステムを使用してフォーマットされたUSBフラッシュドライブパーティションを使用して、REPOイメージファイルをマウントできます。REPOイメージファイル名は、文字、数字、ドット(.)、ハイフン(-)、およびアンダースコア(\_)のみをサポートしており、64文字(ファイル拡張子を含む)を超えることはできません。
- REPOイメージファイルが保存されているUSBフラッシュドライブパスの名前は、64文字以内に する必要があります。

### 制約事項およびガイドライン

- インベントリタスクまたは展開タスクが進行中の場合、ページを切り替えることはできません。ページを切り替えるには、最初に進行中のタスクをキャンセルするか、現在のタスクが完了するまで待つ必要があります。別のページに切り替えると、ファームウェア更新ページのインベントリタスクまたは展開タスクの情報がクリアされます。
- Stop inventoryingまたはStop deploymentをクリックすると、現在のファームウェアでインベントリまたはデプロイメントが完了するまで、インベントリまたはデプロイメントタスクが停止します。
- ファームウェアがアップデートされた後は、新しいファームウェアが有効になるまで他の 操作を行わないでください。そうしないと、機能が異常になる可能性があります。

### 操作方法

- 1. 次のいずれかの方法でREPOイメージファイルをマウントします。
  - CDを使用してREPOイメージファイルをマウントします。詳細は、「前提条件」を参照してください。
  - USBフラッシュドライブを介してREPOイメージファイルをマウントします。REPOイメ ージファイルが保存されているUSBフラッシュドライブをサーバーのUSBコネクターに 接続します。
- 2. Firmware Updateをクリックして、ファームウェアアップデートページに入ります(図37)。

#### 図37 Firmware Updateページ

| 🚺 ifist                                  |                                         | í | Ē | $\otimes$ |  |
|------------------------------------------|-----------------------------------------|---|---|-----------|--|
| Firmware Update Select REPO Image source | CD (physical CD or HDM virtual media) 💌 |   | S | ?         |  |
|                                          |                                         |   |   |           |  |
|                                          |                                         |   |   |           |  |

- 3. Select REPO image sourceリストから、イメージソースを選択します。オプションには、 CDおよびUSB flash driveがあります。USBフラッシュドライブを選択した場合は、レベル2 リストからターゲットREPOイメージファイルを選択できます。
- **4.** Inventoryをクリックして、REPOイメージファイル内のファームウェア情報のインベントリ を開始します。進行中のインベントリタスクをキャンセルするには、Stop inventoryingをク リックします。
- インベントリが完了すると、現在のバージョンよりも新しいターゲットバージョンのファームウェア製品が自動的に選択されます。または、更新するファームウェア製品を手動で選択することもできます。

図38 完了したインベントリタスク

| 1 | Firmw     | vare Update                     |                               |             |                | 0      |
|---|-----------|---------------------------------|-------------------------------|-------------|----------------|--------|
|   | Select RI | EPO image source CD (physic     | al CD or HDM virtual media) 👻 | Inventory   |                |        |
|   | Current s | state: 🔵 Inventoried            |                               |             |                |        |
|   |           | Firmware                        | Current version               |             | Target version |        |
|   |           | G3_HDM-R6900-G3_2.43_Linux.run  |                               | 2.55        | 2.43           |        |
|   |           | Rack_HBA-9300-8I_FW_Redhat8.2_1 | 6.00.16.00_Linux.run          | 16.00.16.00 | 16.00.16.00    |        |
|   |           |                                 |                               |             |                | Deploy |
|   |           |                                 |                               |             |                |        |
|   |           |                                 |                               |             |                |        |
|   |           |                                 |                               |             |                |        |
|   |           |                                 |                               |             |                |        |

**6.** 右下隅にある**Deploy**をクリックして、ファームウェア製品の更新を開始します。進行中の展開タスクをキャンセルするには、**Stop deployment**をクリックします。

7. ファームウェア製品が更新されると、表7に示すように、異なるファームウェア製品が異 なる方法で有効になります。

表7ファームウェアの効果的な方法

| ファームウェアの種類                         | 効果的な方法                                                        |
|------------------------------------|---------------------------------------------------------------|
| HDM                                | HDMを再起動します。詳細については、「H3C Servers HDM User Guide」<br>を参照してください。 |
| BIOS                               | サーバーを再起動します。サーバーを再起動するには、右上隅の <b>し</b> をク<br>リックします。          |
| CPLDs                              | CPLDが異なれば、有効になる方法も異なります。詳細については、ファ<br>ームウェア更新ガイドを参照してください。    |
| Storage controller firmware        |                                                               |
| NIC firmware<br>Hard disk firmware | サーバーを再起動します。サーバーを再起動するには、右上隅の <b>し</b> をク<br>リックします。          |

### パラメーター

- Inventory REPOイメージファイルから、現在のサーバーに適用可能なファームウェア製品 をフィルタリングします。
- **Deploy** 選択したファームウェア製品のインストールを開始します。
- **Current version**: 現在のサーバーにインストールされているファームウェアのバージョン。
- **Target version**: REPOイメージファイルからフィルタリングされた使用可能なファームウェアのバージョン。
- State デプロイタスクの状態。オプションには、To be deployed、Deploying、 Deployment failed、Deployment succeededおよびFirmware lostがあります。

# 安全なデータ消去

サーバーがライフサイクルの終了またはその他の理由で実行を停止した場合は、セキュアデータ クリア機能を使用して、サーバーに保存されているHDM、BIOS、および記憶域データをクリアし、 ユーザーデータの侵害を回避できます。クリアするデータが大きい場合、データクリアに時間が かかることがあります(1日以上)。iFISTがデータのクリアを開始すると、他の機能は使用できなく なります。データをクリアする前に、まずすべての準備を行ってください。

#### ▲注意:

- データ消去機能の使用には注意が必要です。この機能を使用する前に、消去するデータが不要であり、消去可能であることを確認してください。消去するデータが有用である場合は、重要なデータの損失を防ぐために、まずデータをバックアップしてください。
- データを消去する前に、誤ってデータを消去しないように、サーバーのすべての外部ストレージデバイス(外付けハードディスクドライブを含むが、これに限定されない)が取り外されていることを確認してください。
- データ消去プロセス中は、サーバーやHDMを再起動したり、オペレーティングシステムの設定を変更したりしないでください。

## 制約事項およびガイドライン

- セキュリティで保護されたデータ消去機能では、オペレーティングシステムが認識できる物理ドライブ内のデータのみを消去できます。物理ドライブが損傷またはその他の理由でオペレーティングシステムに認識されない場合、物理ドライブ内のデータは消去できません。
- ストレージ関連コンポーネントのデータをクリアした後で、ストレージ関連コンポーネントのデータを再度クリアするには、iFISTを再起動する必要があります。
- データ消去プロセス中にハードドライブのデータを消去できなかった場合は、別の方法でハ ードドライブのデータを消去してみてください。

# 操作方法

1. Secure Data Clearingをクリックします。

図39 Secure Data Clearingページ

| 数据安全清除                                                                          |                                          |     |     |  | 0 | 0 |
|---------------------------------------------------------------------------------|------------------------------------------|-----|-----|--|---|---|
| 相件列表 湾                                                                          | 聊进度                                      |     |     |  |   |   |
| <ul> <li>▶</li> <li>▶</li> <li>▶</li> <li>▶</li> <li>▶</li> <li>BIOS</li> </ul> | 個件:                                      |     |     |  |   |   |
| NVDIMM<br>SD-R<br>SD-R<br>R                                                     | 1時午<br>AID-L SI-3361-88(2G)-1-X (Slot 3) |     |     |  |   |   |
|                                                                                 | 硬盘位置                                     | SSD | 18D |  |   |   |
|                                                                                 | Controller:0,Enclosure:252,Slot:3        | No  | SAS |  |   |   |
|                                                                                 | Controller 0.Enclosure 252;Stot 3        | Na  | 545 |  |   | C |

- Component listタブで、HDM、BIOSおよび記憶域など、データを消去するコンポーネント を選択します。図41は、各コンポーネントに対するセキュアデータ消去機能の影響を示して います。
- **3.** OKをクリックします。開いたダイアログボックスで、大/小文字を区別しない文字列YESを 入力して、データの消去を開始します。Clearing progressタブに自動的に切り替わります。
- **4.** データのクリアが完了すると、図**41**に示すように、**Clearing progress**列でクリア結果を確認 できます。

#### 図40 消去の進行状況の表示

| 🚺 iFIST                          | yacconnering ratio<br>09<br>yys1309<br>1970 | Alexandring Tors<br>09<br>yys1309<br>107 | 00<br>00<br>970 (200)<br>100 |
|----------------------------------|---------------------------------------------|------------------------------------------|------------------------------|
| 数据安全清除                           |                                             |                                          | yaochun ling, XS15           |
| 组件列表 清除进度                        |                                             |                                          | 9981009<br>200               |
| 清除总体进度                           |                                             |                                          | 1/10                         |
| 组件                               |                                             |                                          | 清除进度                         |
| HDM                              |                                             |                                          | 🔀 失败                         |
| BIOS                             |                                             |                                          | ()进行中                        |
| 存储 - SD卡                         |                                             |                                          | 😒 失败                         |
| 存储 - NVDIMM                      |                                             |                                          | ♥ 完成                         |
| ▼ 存储 - 存储控制卡 - LSI-9361 (Slot 1) |                                             |                                          | yaan hun jiing itala<br>wa   |
| 硬盘 - Enclousure 1 Slot 1         |                                             |                                          | 🔀 失败                         |
| 硬盘 - Enclousure 1 Slot 2         |                                             |                                          | ◆ 発成                         |
| POTrain Julii Belli Guler        |                                             |                                          |                              |
|                                  |                                             |                                          |                              |
| eliun line YSIS                  | yaochun jiling, YSIS                        | easchun Ling ASIS                        | yaochun Eine YSIS            |

#### 表8 セキュアデータクリア機能の影響

| コンポーネント名                     | 影響                                                                                                    |
|------------------------------|----------------------------------------------------------------------------------------------------|
| HDM                          | HDMをデフォルト設定に戻す                                                                                                    |
| BIOS                         | <ul> <li>BIOSをデフォルト設定に戻します。</li> <li>管理者パスワードとユーザーパスワードは、BIOS側でクリアされます。次回サーバーを再起動するときに、パスワードがクリアされたユーザーは、パスワードを入力せずに直接BIOSセットアップに入ることができます。</li> </ul>                                                                                                    |
| No-volatile DRAM<br>(NVDIMM) | 非メモリーモードのすべてのデータがクリアされ、NVDIMMがフルメモリーモー<br>ドに変わります。                                                                                                    |
| Storage controller           | <ul> <li>RSTeおよびVROCストレージョントローラーのすべての論理ドライブが削除されます。</li> <li>次のPMCストレージョントローラーの論理ドライブがすべて削除されました。         <ul> <li>HBA-H460-M1、HBA-H460-B1</li> <li>RAID-P460-M2、RAID-P460-B2、RAID-P460-M4、RAID-P460-B4</li> <li>RAID-P4408-Mf-8i</li> <li>RAID-P4408-Mf-8i</li> <li>RAID-P2404-Mf-4i</li> </ul> </li> <li>以下のLSIストレージョントローラーの論理ドライブがすべて削除されました。         <ul> <li>論理ドライブが削除される前にLSIストレージョントローラーがRAID</li> <li>モードになっていた場合、論理ドライブが削除された後にRAIDモードのJBOD属性がオンになります。</li> <li>RAID-LSI-9361-8i(1G)-A1-X</li> </ul> </li> </ul> |
|            | <ul> <li>RAID-LSI-9361-8i(2G)-1-X</li> <li>RAID-LSI-9560-LP-8i(4G)</li> <li>RAID-LSI-9560-LP-16i(8G)</li> <li>RAID-P9560-3S-8i-4GB</li> <li>HBA-LSI-9540-LP-8i</li> <li>HBA-LSI-9500-LP-8i</li> <li>HBA-LSI-9500-LP-16e</li> <li>HBA-LSI-9500-LP-16i</li> <li>HBA-LSI-9301-Ri</li> <li>HBA-LSI-9300-8i</li> <li>RAID-MARVELL-SANTACRUZ-LP-2i上の論理ドライブがすべて削除されます。</li> </ul> |  |
|------------|----------------------------------------------------------------------------------------------------|--|
| Hard drive | ナップのハードドライブのゴークが逃去されます                                                                                                    |  |
|            | りへしのハートトライノのデータが旧去されより。                                                                                                    |  |
| SD card    | すべてのSDカードのデータがクリアされます                                                                                                    |  |

## iFISTの更新

## 操作方法

- 1. H3CのWebサイトから最新のiFISTイメージファイルをストレージメディアにダウンロードします。ストレージメディアは、物理ドライブまたは仮想CDです。
- ストレージメディアをサーバーにマウントします。 サーバーにマウントされている起動可能なメディアが1つだけであることを確認してください。サーバーに複数の起動可能なメディアがマウントされている場合、サーバーが正しいブ ートメディアを見つけることができず、その結果、iFISTのアップグレードが失敗することが あります。
- 3. アップグレードオプションを選択して、アップグレードプロセスを開始します。
- 4. アップグレードが完了したら、サーバーを再起動します。
- 5. iFISTが正常にアップグレードされたことを確認します。

# 例:UEFIブートモードでのサーバー上のiFISTの更 新

- 1. HDMにサインインします。
- **2.** iFISTイメージファイルをHDMリモートコンソールにマウントします。この例では、仮想CD に保存されているイメージファイルを使用します。
  - a. HDM Webインターフェイスで、図41に示すように、Remote Control>Remote Console ページに移動します。

図41 リモートコンソールページ

| Remote Console                                                                                                    | C         |
|----------------------------------------------------------------------------------------------------|-----------|
| Remote Console VNC                                                                                                    |           |
| O Make sure the KVM service has been enabled for your user account. If KVM is not enabled, contact the administrator.<br>Make sure your user account has the remote control privilege. If you do not have the privilege, contact the administrator. |           |
| KVM<br>Before you use KVM to manage the server, you must set up the environment.<br>Start KVM<br>H5 KVM                                                                                                    | Contigure |
| To access H5 VKM in an unencrypted mode, enable the insecure Web service port.           Start H5 KVM                                                                                                    |           |

- a. KVMをクリックして、KVMリモートコンソールを起動します。
- b. 上部のメニューバーからMedia>Virtual Media Wizardを選択します。

Virtual Mediaウィンドウが開き、図42に示すように、デフォルトでCD/DVDタブが表示されます。

図42 Virtual Media(仮想メディア)ウィンドウ

| Virtual Media                        |                                |                                | <b>x</b>                       |
|--------------------------------------|--------------------------------|--------------------------------|--------------------------------|
| 😧 CD/DVD                             | Floppy 🔀 Hard Disk/U           | SB Connection Sta              | tus                            |
| Device Instances                     |                                |                                |                                |
| CD/DVD Media : I                     |                                |                                |                                |
| CD Image     G                       |                                | ▼ Browse                       | Connect                        |
| CD/DVD Media : II                    |                                |                                |                                |
| CD Image                             |                                | ▼ Browse                       | Connort                        |
| ⊖ G                                  |                                |                                | Connect                        |
| CD/DVD Redirection Status            |                                |                                |                                |
| Device Instance                      | Target Device Instance         | Source Image/Drive             | Bytes Read                     |
| CD/DVD Media : 1<br>CD/DVD Media : 2 | Not Connected<br>Not Connected | Not Connected<br>Not Connected | Not Connected<br>Not Connected |
|                                      |                                |                                |                                |

- a. CD Imageフィールドの横にあるBrowseをクリックしてiFISTイメージファイルを選択し、 Openをクリックします。
- **b.** Connectをクリックします。
- 3. サーバーを再起動します。

図43に示すように、サーバーの初期化が完了すると、POST画面が開きます。

### 図43 POST画面(BIOSバージョン2.00.26)

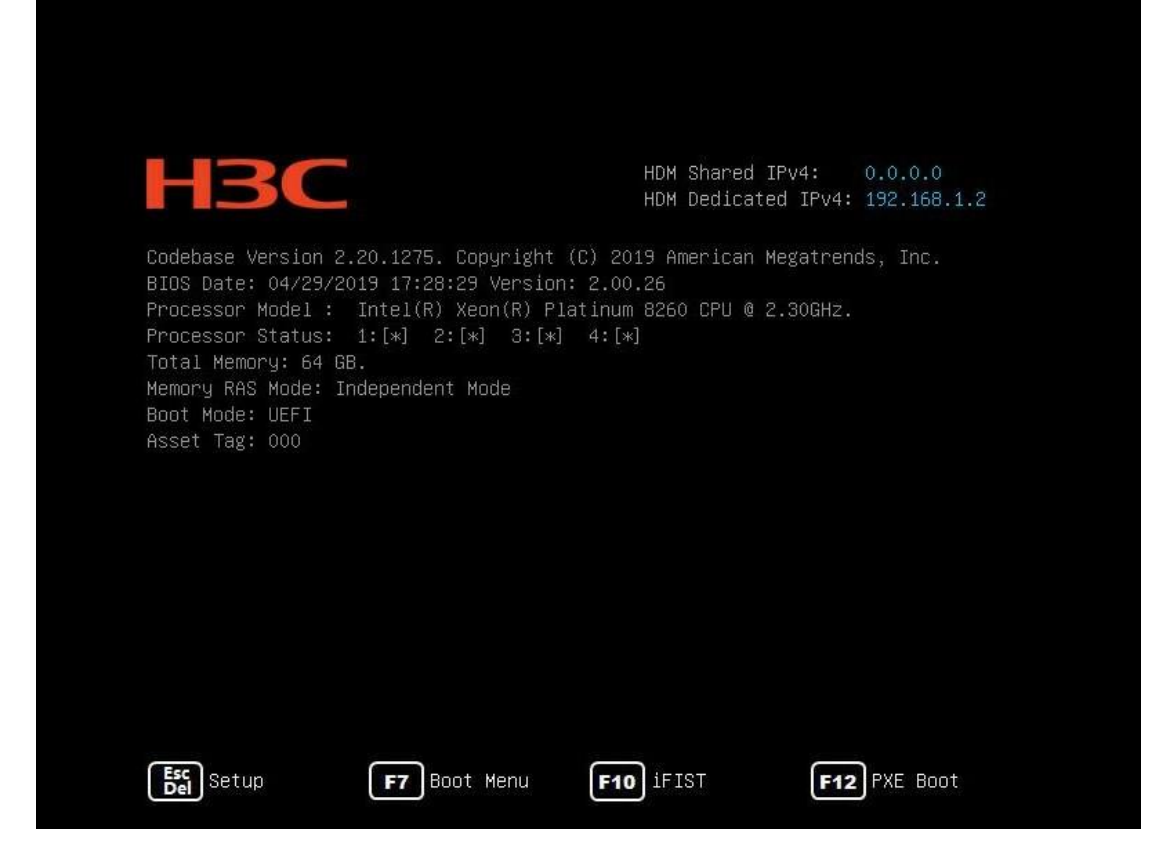

- EscまたはDelを押します。
   BIOSセットアップ画面が開きます。
- 5. 図44に示すように、Sava&Exitメニューを選択します。

図44 BIOSセットアップ画面

| Save & Exit                                                                                                    |                                                                                                    |
|----------------------------------------------------------------------------------------------------|----------------------------------------------------------------------------------------------------|
| Save Options<br>Save Changes and Exit<br>Discard Changes and Exit                                                  |                                                                                                    |
| Save Changes and Reset<br>Discard Changes and Reset                                                                |                                                                                                    |
| Save Changes<br>Discard Changes                                                                                    |                                                                                                    |
| Default Options<br>Restore Defaults                                                                                |                                                                                                    |
| Boot Override                                                                                                    | ↔+: Select Screen                                                                                                    |
| UEFI: PXE IPv4 Slot3 mLOM: Port 1 – Intel(R) Ethernet                                                              | ↑↓: Select Item                                                                                                    |
| Connection X722 for 1GbE                                                                                           | Enter: Select                                                                                                    |
| UEFI: PXE IPv4 Slot3 mLOM: Port 2 - Intel(R) Ethernet                                                              | +/-: Change Option                                                                                                    |
| USET: BVE TRUE Clot2 mLOW: Popt 2Intol(P) Ethoppot                                                                 | ESU: EXIT                                                                                                    |
| Connection X722 for 16bE                                                                                           | F2: Previous Values                                                                                                    |
| UEFI: PXE IPv4 Slot3 mLOM: Port 4 – Intel(R) Ethernet<br>Connection X722 for 1GbE<br>UEFI: AMI Virtual CDROMO 1.00 | F3: Optimized Defaults<br>F4: Save & Exit Setup<br><k>: Scroll help area upwards<br/><m>: Scroll help area downwards</m></k> |
|                                                                                                    |                                                                                                    |

6. UEFI:AMI Virtual CDROM0 1.00を選択して、Enterキーを押します。図45に示すように、シ

ステムはiFISTのアップグレードを開始します。

図45 iFISTのアップグレード

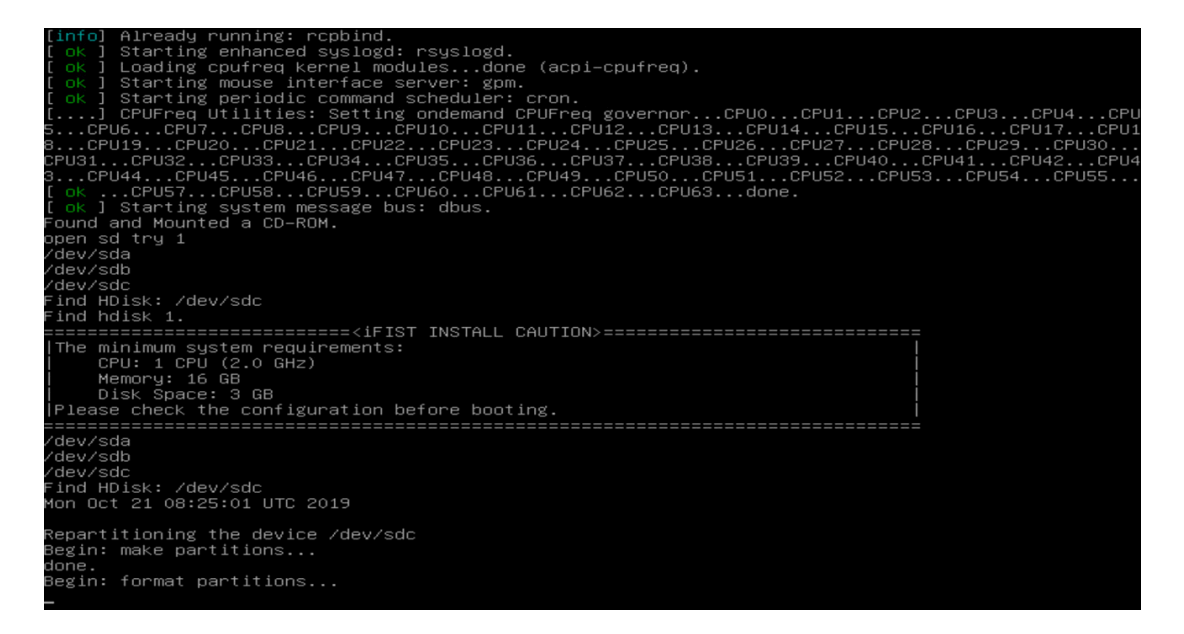

#### ①重要:

アップグレードプロセス中にブートメディアを削除しないでください。アップグレードが完 了する前にブートメディアを削除した場合は、ブートメディアをサーバーに再接続し、サー バーを再起動して、アップグレードプロセスを再開する必要があります。

7. アップグレードが完了したら、システムプロンプトでyesと入力し、Enterキーを押します。

図46 iFISTアップグレードの完了

| Reboot system.                                                                     |
|------------------------------------------------------------------------------------|
| INIT: Switching to runlevel: 6                                                     |
| INIT: Sending processes the TERM signal                                            |
| [info] Using makefile-style concurrent boot in runlevel 6.                         |
| [ ok ] Stopping mouse interface server: gpm.                                       |
| [ ok ] Unmounting iscsi-backed filesystems: Unmounting all devices marked _netdev. |
| [ ok ] Asking all remaining processes to terminatedone.                            |
| [ ok ] All processes ended within 2 secondsdone.                                   |
| [ ok ] Stopping enhanced syslogd: rsyslogd.                                        |
| rpcbind: rpcbind terminating on signal. Restart with "rpcbind –w"                  |
| [ ok ] Stopping rpcbind daemon                                                     |
| [ ok ] Deconfiguring network interfacesdone.                                       |
| [ ok ] Stopping NFS common utilities: idmapd statd.                                |
| [ ok ] Deactivating swapdone.                                                      |
| [ ok ] Unmounting weak filesystemsdone.                                            |
| [ ok ] Stopping remaining crypto disksdone.                                        |
| [ ok ] Stopping early crypto disksdone.                                            |
| live-boot: caching reboot files                                                    |
|                                                                                    |
|                                                                                    |
| Please remove the disc, close the tray (if any) and press ENTER to continue:       |
| 図47に示すように、インストールメディアが自動的にイジェクトされ、プロンプトが表示さ                                         |

れます。

8. 9.

図47 システムプロンプトでのインストールメディアの削除

| Enter 'yes' to reboot, anything else to return menu: yes                         |
|----------------------------------------------------------------------------------|
| Reboot system.                                                                   |
| INIT: Switching to runlevel: 6                                                   |
| INIT: Sending processes the TERM signal                                          |
| [info] Using makefile-style concurrent boot in runlevel 6.                       |
| [ ok ] Stopping mouse interface server: gpm.                                     |
| ok ] Unmounting iscsi-backed filesystems: Unmounting all devices marked _netdev. |
| ok 1 Asking all remaining processes to terminatedone.                            |
| [ ok ] All processes ended within 2 secondsdone.                                 |
| [ ok ] Stonning enhanced suslogd: rsuslogd.                                      |
| rochind: prochind terminating on signal Restart with "prochind -w"               |
| [ ok ] Stonning prochind daemon                                                  |
| [ ok ] Decopying reduced interfaces done                                         |
| ak ] Stanning MES common utilities idmend statd                                  |
| Low J Stopping this common difficies. Tuniqui statu.                             |
| Low predctivating suppl. done.                                                   |
| [ UK ] Onmounting weak filesystemsdone.                                          |
| L ok j stopping remaining crypto disksdone.                                      |
| Lok I Stopping early crypto disksdone.                                           |
| live-boot: caching reboot files                                                  |
|                                                                                  |
|                                                                                  |
| Please remove the disc, close the tray (if any) and press ENTER to continue:     |
| <b>Enter</b> キーを押して、サーバーをリブートします。                                                |
| iFISTを起動します。                                                                     |

## よくある質問

## HDMがリセットされると、iFISTは使用できなくなります。問題を解決するにはどうすればよいで すか?

ベストプラクティスとして、iFISTの使用中にHDMをリセットしないでください。リセットした場合 は、サーバーを再起動してからiFISTを再起動してください。

#### iFISTで論理ドライブの名前が正しく表示されません。問題を解決するにはどうすればいいですか。

名前が正しくない論理ドライブを削除し、必要に応じて新しい論理ドライブを作成します。

## ブートデバイスとしてUSBフラッシュドライブを使用するサーバーでiFISをアップグレードする と、iFISがGRUBページで停止しました。この問題を解決するにはどうすればよいですか?

スタートアップコンフィギュレーションファイルを含むUSBフラッシュドライブをサーバーから取 り外し、iFISTアップグレードプロセスを再起動します。

ベストプラクティスとして、**ISO**イメージのマウントとブートデバイスとしての**USB**フラッシュド ライブのインストールを同時に行わないでください。

# iFISTシステムインストールモジュールは、UUIDを持たないUSBパーティションを検出できません。問題を解決するにはどうすればよいですか?

**USB**パーティションを再フォーマットするか、**USB**フラッシュドライブを新しいものと交換してください。

オンボードRAIDコントローラー上に作成されたRAIDアレイにオペレーティングシステムをインス トールできません。なぜですか?

オンボードRAIDコントローラーで作成されたRAIDアレイのドライブ文字をiFISTが識別できないため、OSのインストールを完了できません。

オペレーティングシステムのインストール時に、USBフラッシュデバイスに保存されているファ イルから構成パラメーターをインポートすることを選択します。ただし、長時間待機すると、ブ ラウザに応答しないスクリプトの警告メッセージが表示されます。この問題を解決するにはどう すればよいですか?

この症状は、インポートに使用されたUSBフラッシュドライブに多数のファイルが含まれている 場合に発生する可能性があります。その結果、ページのロード時に応答しないスクリプトの警告 メッセージが表示されます。Continueをクリックして続行します。

ユーザーエクスペリエンスを向上させるためのベストプラクティスとして、iFISTへの設定インポートに多数のファイルを含むUSBフラッシュドライブを使用しないようにしてください。

# 「The firmware is being updated in an out-of-band manner from HDM. No operation is allowed. The system will restart automatically after the update.」というメッセージが表示された場合、問題を解決するにはどうすればよいですか。

iFISTは、HDMと連携してファームウェアを更新しているため、利用できません。更新が完了する と、サーバーはシステムブートオプションの設定に従って自動的に再起動します。iFISTに再度ア クセスするには、BIOS POSTフェーズ中にF10キーを押します。